# CCSv6 Tips & Tricks

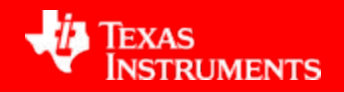

**Embedded Development Tools** 

#### **Tips and Tricks**

#### General

- Workspaces
- Getting Started views
- 'Simple' Perspective
- Windows and Views (basics)
- Installing Eclipse Plug-ins

#### Projects

- Working Sets
- Editor Tips
- Indexer
- Useful CCS Edit Views

#### • Debugging

- Debug Configurations
- Debugging Without a Project
- Useful Debug Views

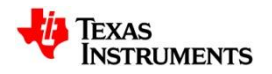

# **GENERAL**

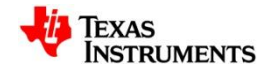

#### **Eclipse Concept: Workspaces**

eclipse

- Main working folder for CCS
- Contains information to manage all the projects defined to it
  - The default location of any new projects created
- User preferences, custom perspectives, cached data for plug-ins, etc are all stored in the workspace
- Multiple workspaces can be maintained
  - Only one can be active within each CCS instance
  - The same workspace cannot be shared by multiple running instances of CCS
  - It is not recommended to share workspaces amongst users

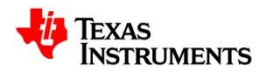

#### **Use Multiple Workspaces**

- Multiple Users: Keep separate workspaces for each user on a shared machine
  - Custom preferences, layouts, etc will be maintained on a per user basis
  - Each user can be working on specific project(s) that would only be applicable to a their workspace
- **Project Organization:** Break up all your CCS projects into separate workspaces for better maintenance
  - A workspace for each software release
  - A workspace for each module/feature of a release
- **Performance:** The larger the contents of the workspace (number of open projects), the greater the impact on performance of CCS

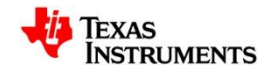

# (Occasionally) Clean Your Workspace

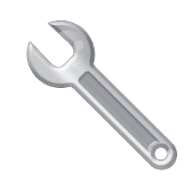

A The workspace folder can get corrupted over time

- Good idea to periodically clean your workspace for best CCS (Eclipse) performance and stability
- To clean workspace, either:
  - Delete the .metadata folder in workspace folder
  - Use a new workspace folder
- Before cleaning, save current workspace settings so they can be imported into the new workspace
  - Save settings: File->Export...->General->Preferences->To preference file
  - Import Settings: File->Import...->General->Preferences->From preference file
- Any projects will have to be re-imported after cleaning the workspace

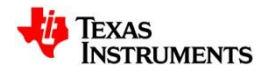

#### **View: Getting Started**

- Access a variety of resources from the Getting Started page:
  - Code examples
  - Support forums
  - Training material
  - CCS Videos
  - Additional TI content (App Center)
  - Create/Import projects
- Available from the View menu

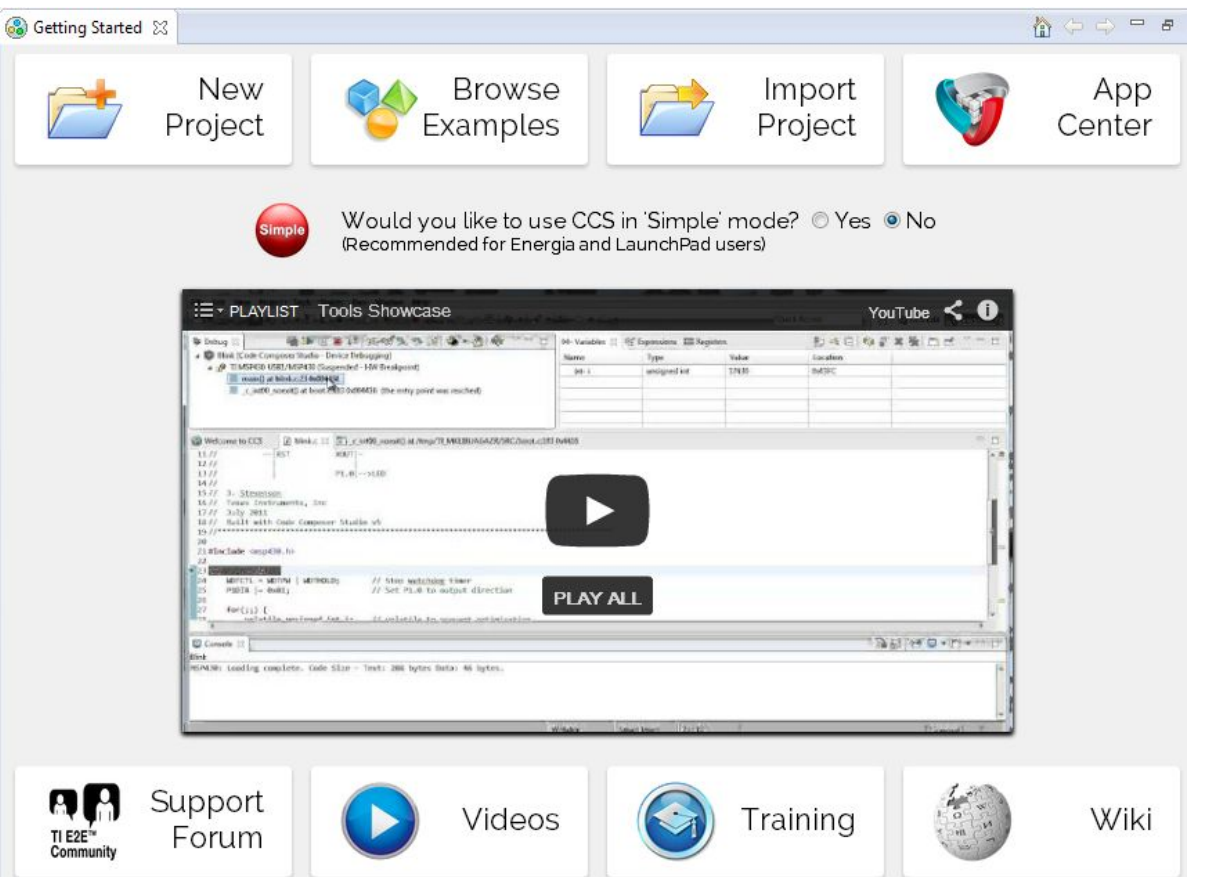

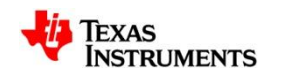

#### **View: TI Resource Explorer**

- Easily access a broad selection of software packages including:
  - controlSUITE
  - MSP430ware
  - TivaWare
  - TI-RTOS
- Guides you step by step through using examples
- Browse resources:
  - Documentation
  - Videos

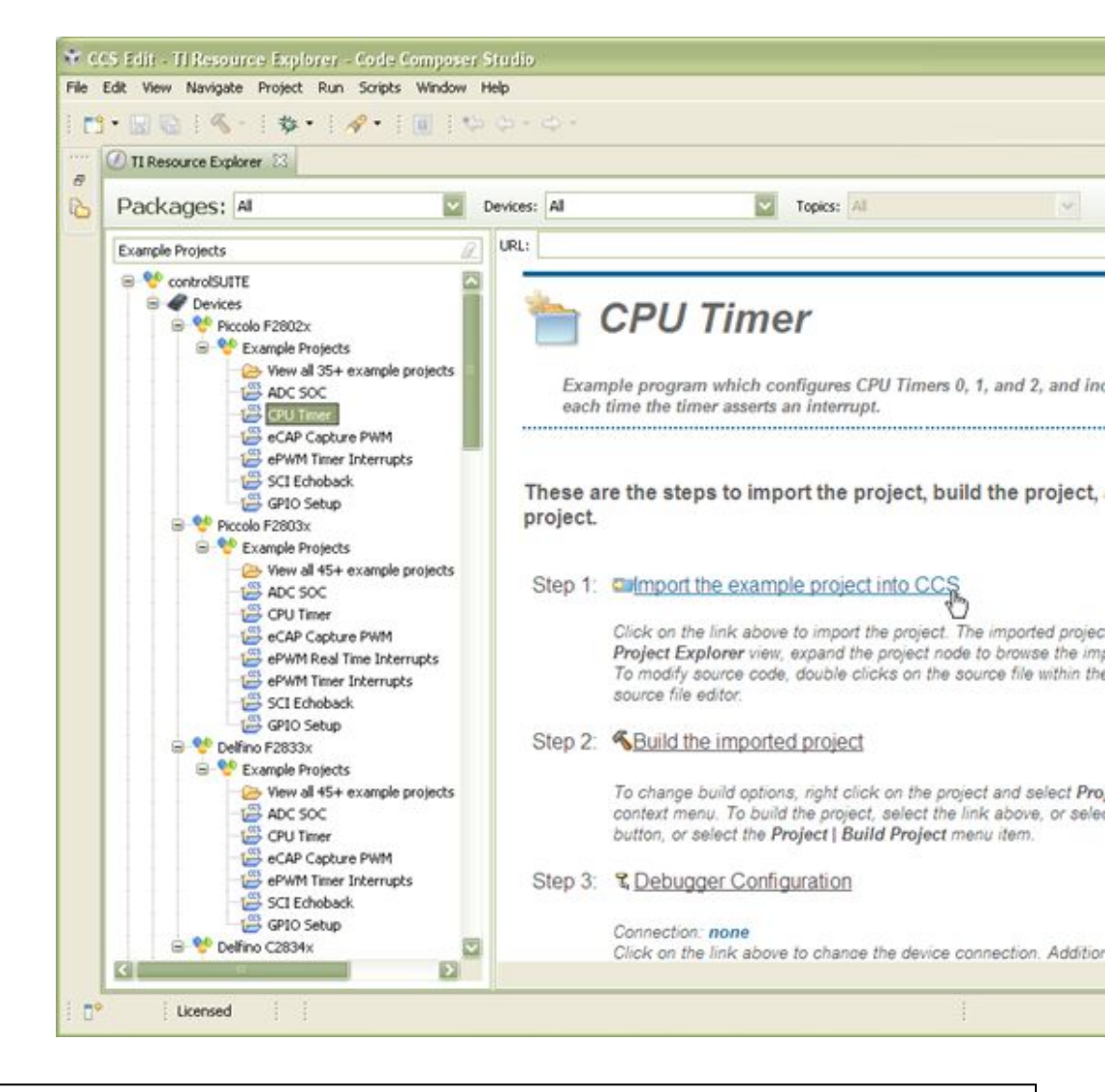

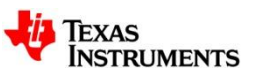

#### **View: App Center**

- Access a variety of TI content from the CCS App Center page
  - Browse/install additional content (plug-ins, compilers, code examples)
  - Check for additional updates to installed content
  - Available from the View menu

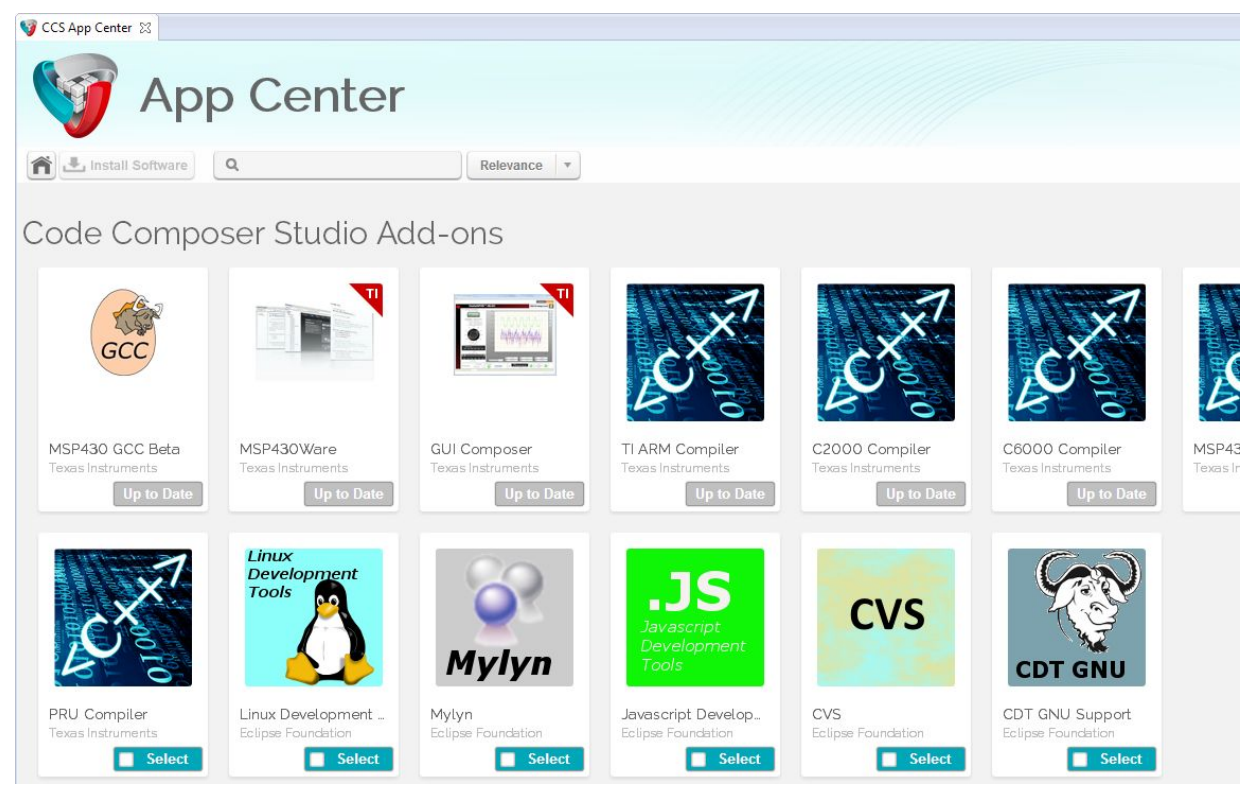

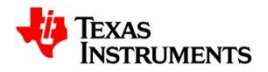

### **Perspective: Simple**

- Single perspective that combines just the most common features of the CCS Edit and CCS Debug perspectives
  - Simplifies the environment for new users
  - Avoid perspective switching when starting a debug session
- Open the Simple perspective from the Getting Started page

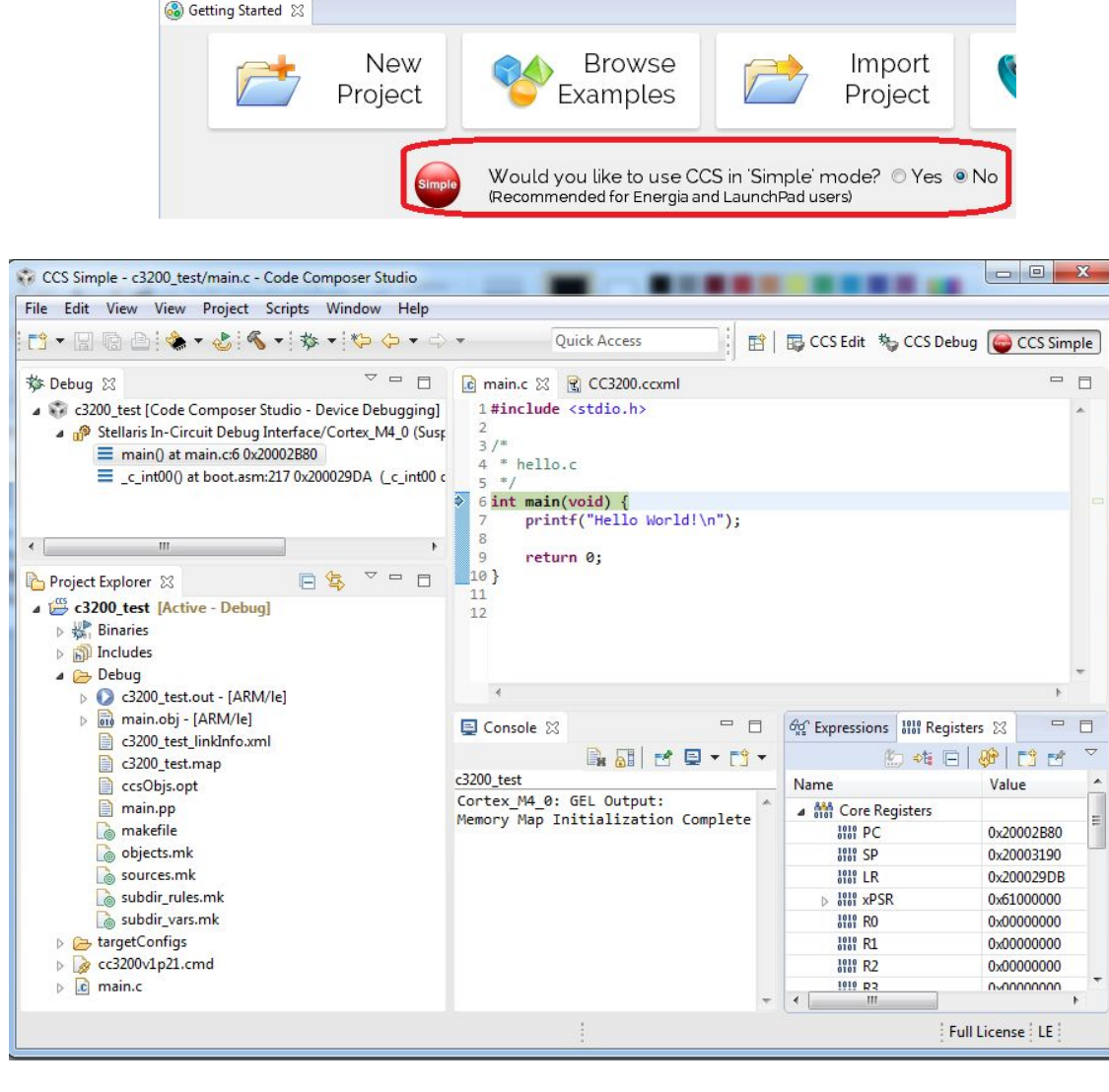

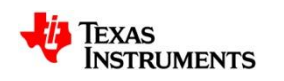

# **WINDOWS AND VIEWS**

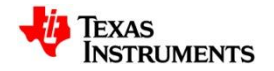

#### Window Types

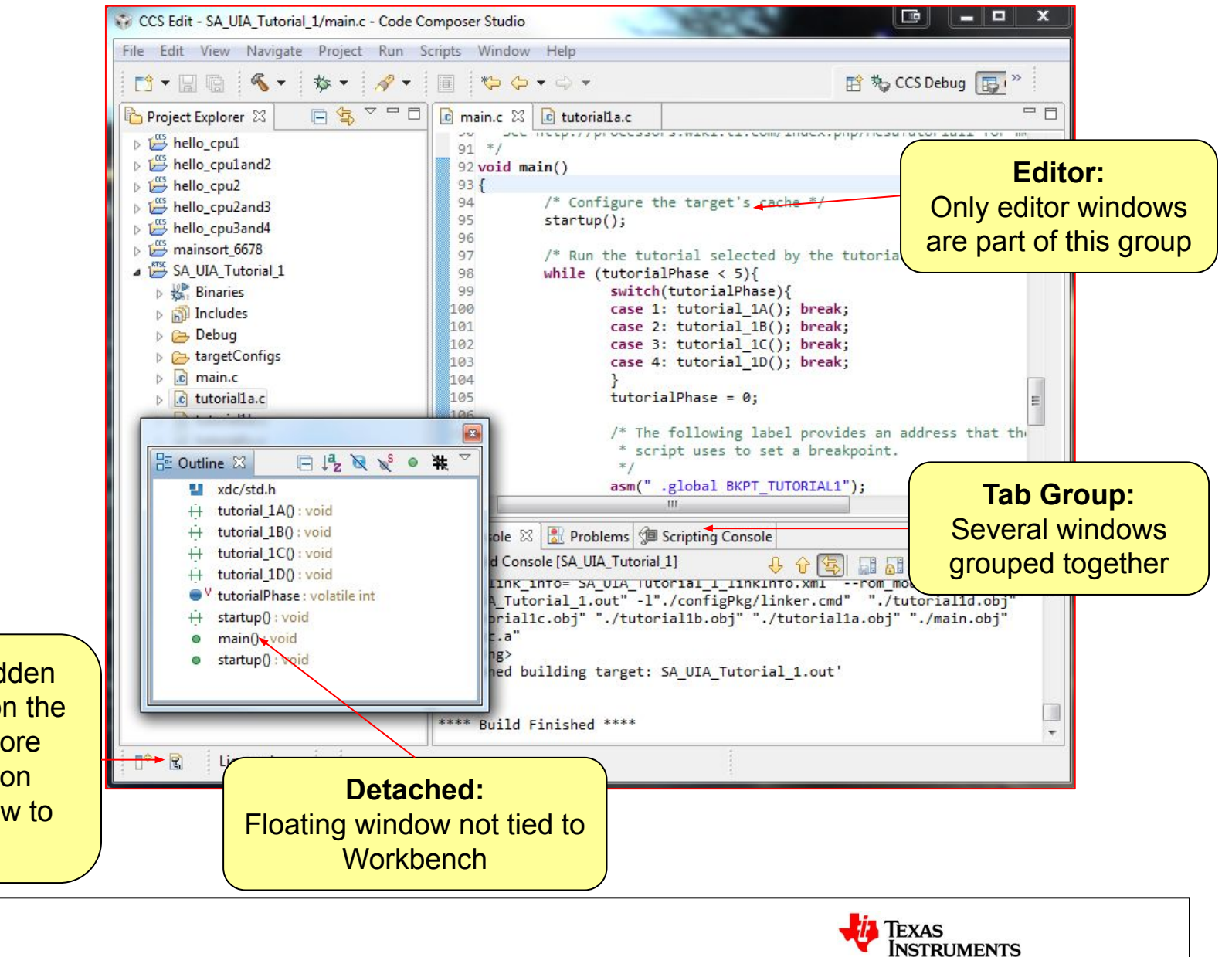

Fast view: Hidden until you click on the button to restore them. Click on another window to hide.

#### **Windowing Tips**

- Double-clicking on the title bar of a window will maximize the window
  - Double-clicking again will restore it to its previous size
- Fast-view windows are great for windows you use infrequently but need a lot of space when you do use them
- The window that has focus is indicated by a **blue** border and heading

| 1.cfg        | 65 *                                                                                                    |                     |
|--------------|----------------------------------------------------------------------------------------------------|---------------------|
| 1.gel        | 📮 Console 🔀 🚼 Problems 📃 🗖                                                                                                    | 🕼 Scripting Console |
|              | CDT Build Console [SA_UIA_Tutorial_1]<br>🔶 🔓 🔄 📓 📓 🕞 💌 🖳 🕶 😭 🖛                                                                                                    | Initializing        |
| Current wind | xml_link_info="SA_UIA_Tutorial_1_linkInfo.xml"<br>xml_model -o "SA_UIA_Tutorial_1.out"<br>dOW configPkg/linker.cmd" "./tutorial1d.obj"<br>corial1c.obj" "./tutorial1b.obj" |                     |
|              | "./tutorial1a.obj" "./main.obj" -l"libc.a"<br><linking><br/>'Finished building target: SA_UIA_Tutorial_1.out'</linking>                                                    |                     |
| •            |                                                                                                    |                     |

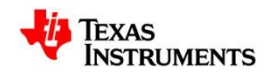

#### **Customizing Perspectives**

- You can customize the menu items and toolbars in your perspective
  - Right click on the toolbar and select Customize Perspective

| Select the command groups that yo                                                                                                    | u want to see added to the current perspec                                                                     | tive (CCS Edit). The details field identifies which menu   |
|----------------------------------------------------------------------------------------------------|----------------------------------------------------------------------------------------------------|------------------------------------------------------------|
| tems and/or toolbar items are adde                                                                                                    | d to the perspective by the selected comm                                                                      | and group.                                                 |
| <ul> <li>JavaScript Element Creation</li> <li>JavaScript Navigation</li> <li>JavaScript Open Actions</li> <li>JavaScript Search</li> <li>Keyboard Shortcuts</li> <li>Launch</li> <li>Make Actions</li> <li>Open Files</li> <li>Profile</li> <li>Profile</li> <li>III</li> </ul> | Run<br>Run<br>Run History<br>Run As<br>Run Configurations<br>Debug History<br>Debug As<br>Debug Configurations | ▲ Eaunch<br>☆ Debug SA_UIA_Tutorial_1 (already<br>● Run As |

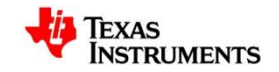

#### Using the Keyboard...

- All key bindings can be viewed and modified: Window -> Preferences -> General -> Keys
- Key bindings are part of the general preferences that can be exported to a preferences file and imported

| type filter text                                                                                                    | Keys                                                                                                    |                                                                                |                                                                              |                                                                                     | ⇒ ⇒ ⇔    |     |
|----------------------------------------------------------------------------------------------------|----------------------------------------------------------------------------------------------------|--------------------------------------------------------------------------------|------------------------------------------------------------------------------|-------------------------------------------------------------------------------------|----------|-----|
| <ul> <li>General</li> <li>Appearance</li> <li>Capabilities</li> </ul>                                                                                                    | Scheme: Default                                                                                                    |                                                                                |                                                                              |                                                                                     |          |     |
| Content Types                                                                                                    | type filter text                                                                                                    |                                                                                |                                                                              |                                                                                     |          |     |
| Editors                                                                                                    | Command                                                                                                    | Binding                                                                        | When                                                                         | Category                                                                            | User     |     |
| Keys       Network Connect       Perspectives       Search       Security       Startup and Shutc       Web Browser       Workspace       C/C++       Code Composer Stuc       Help       Install/Update | <ul> <li>Step Into</li> <li>Step Over</li> <li>Step Return</li> <li>Stop Tracing</li> <li>Submit Task</li> <li>Surround With Quick Menu</li> <li>Surround With Quick Menu</li> <li>Copy Command</li> <li>Unbind Command</li> <li>Name:</li> </ul> | F5<br>F6<br>F7<br>Alt+Shift+S<br>Alt+Shift+Z<br>Alt+Shift+Z<br>Restore Command | Debugging<br>Debugging<br>In Tasks Editor<br>C/C++ Editor<br>JavaScript View | Run/Debug<br>Run/Debug<br>Tracing Commands<br>Task Editor<br>C/C++ Source<br>Source |          |     |
| JavaScript                                                                                                    | Description:                                                                                                    |                                                                                | Conflicts:                                                                   |                                                                                     |          |     |
| A LINCELE                                                                                                    |                                                                                                    |                                                                                | Command                                                                      | When                                                                                | ı        |     |
| <ul> <li>Model Validation</li> <li>Run/Debug</li> <li>Team</li> </ul>                                                                                                    |                                                                                                    |                                                                                |                                                                              |                                                                                     |          |     |
| <ul> <li>Model Validation</li> <li>Run/Debug</li> <li>Team</li> <li>Terminal</li> </ul>                                                                                                    | Binding:<br>When:                                                                                                    |                                                                                | •                                                                            | Filters                                                                             | Export C | CSV |
| Model Validation<br>Run/Debug<br>> Team<br>Terminal                                                                                                    | Binding:<br>When:                                                                                                    |                                                                                | •                                                                            | Filters<br>Restore Defaul                                                           | Export C | CSV |

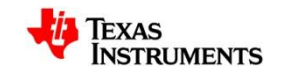

#### **Accessing Views**

- To open a new view go to the View menu
  - List the most commonly used views with CCS
- To access views that are not listed select **Other...**
- Many useful "hidden" views...

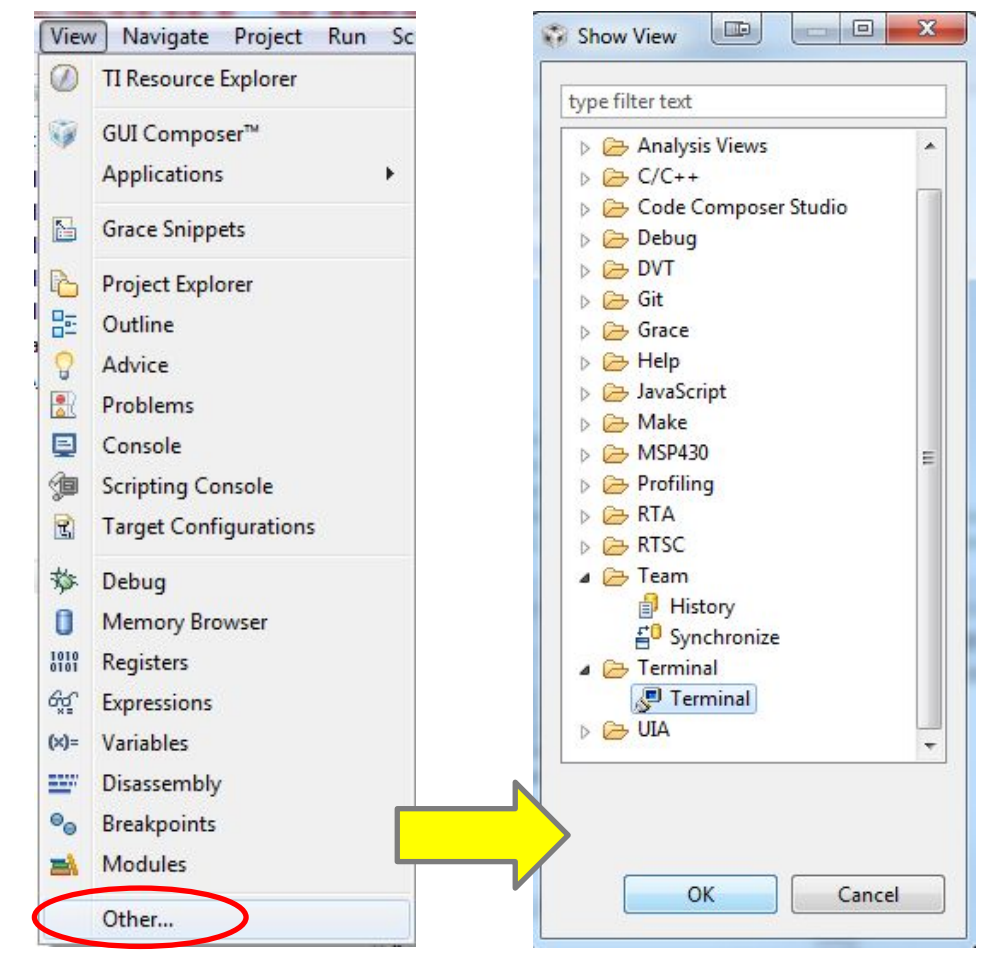

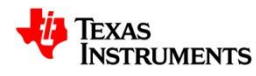

#### **Quick Access Field**

- Global search field that will search all of CCS
- Search for:
  - Views
  - Commands
  - Menu items
  - Preferences

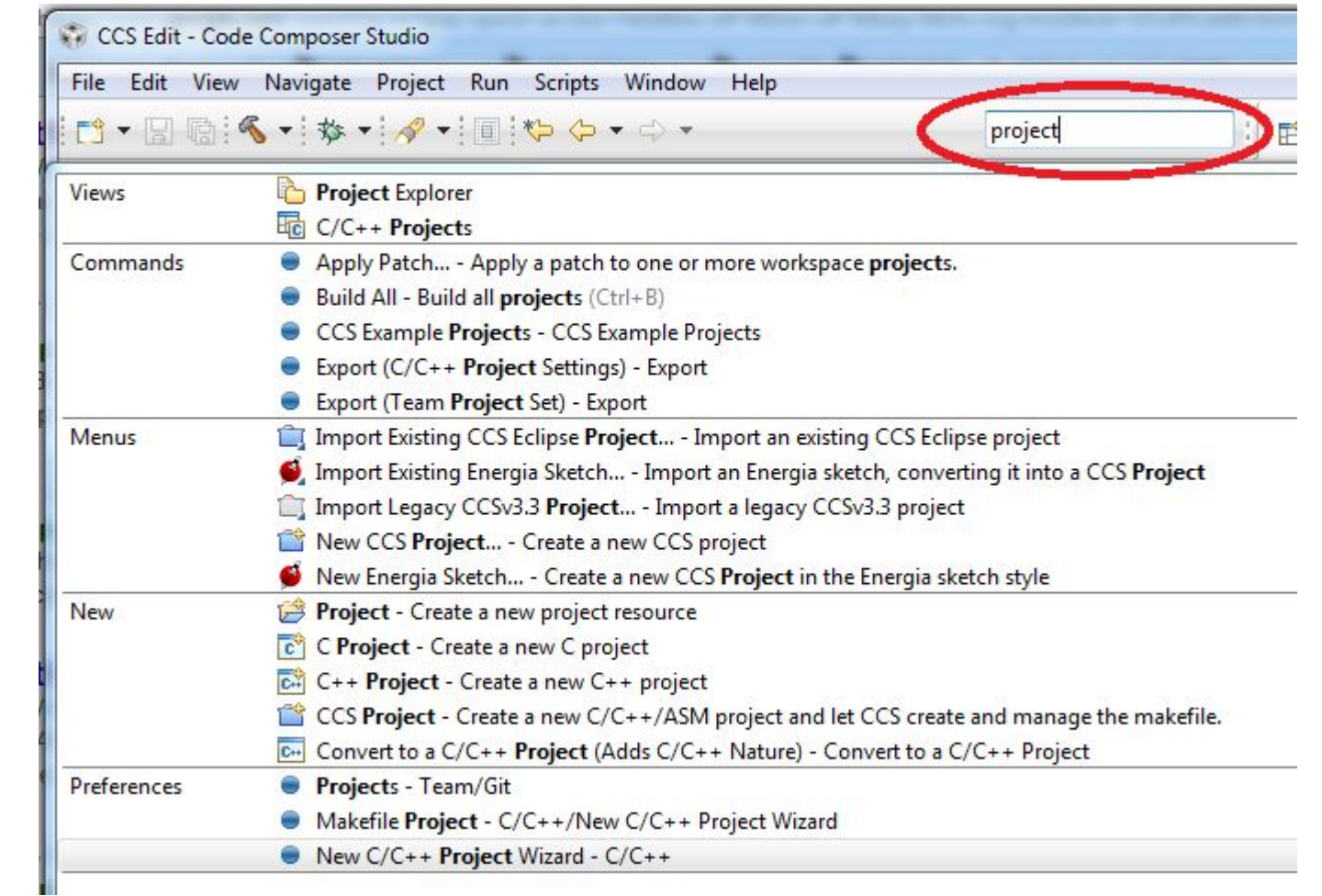

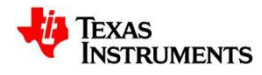

#### Filter Field

🕄 F28069\_controlSTICK.ccxml 🔀

Board or Device 28069

Basic

**General Setup** 

Connection

• Use it to find options/properties faster in the scope of a specific dialog/view

B

- Narrows list of options down depending on characters entered in the field
- Available in many dialogs
  - Project Properties
  - Window Properties
  - Workspace Properties..
  - Target Configuration view

This section describes the general configuration about the target.

TMS320F28069

Texas Instruments XDS100v1 USB Emulator

Experimenter's Kit - Piccolo F28069 controlSTICK - Piccolo F28069

|                | Include Options                                                       |  |  |
|----------------|-----------------------------------------------------------------------|--|--|
| C2000 Compiler | Configuration: F2806x_FLASH [ Active                                  |  |  |
|                |                                                                       |  |  |
|                | Specify a preinclude file (preinclude)                                |  |  |
| Preferences    | Specify a preinclude file (preinclude)                                |  |  |
| Preferences    | Specify a preinclude file (preinclude) Compilers                      |  |  |
| Preferences    | Specify a preinclude file (preinclude) Compilers Tool discovery path: |  |  |

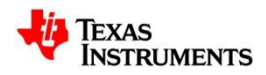

# **ECLIPSE PLUG-INS**

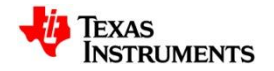

#### **Eclipse Plug-ins - Basics**

- CCSv6 is based on Eclipse and is able to leverage many of the huge selection of 3rd party Eclipse plug-ins available
  - <u>http://marketplace.eclipse.org/</u>
- CCSv6.0 is based off Eclipse 4.3 and CDT 8.2
  - Look for plug-ins that support this version for best compatibility
- CCS App Center focuses on TI specific content and only shows a tiny fraction of available Eclipse plug-ins

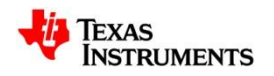

#### **Eclipse Plug-ins - Marketplace**

- Find additional Eclipse plug-ins from within CCS with the Eclipse Marketplace plug-in
  - Help -> Eclipse Marketplace…
  - Browse through a list of featured or popular plug-ins
  - Search for plug-ins with a keyword search
  - Easy install of any plug-in found in the marketplace

| Eclipse Mai    | ketplace                                                                                                    |                                      |
|----------------|----------------------------------------------------------------------------------------------------|--------------------------------------|
| lipse Mark     | cetplace                                                                                                    | 2                                    |
| elect solution | ons to install. Press Finish to proceed with installation.                                                                                               |                                      |
| ress the info  | ormation button to see a detailed overview and a link to more                                                                                            |                                      |
| earch Rec      | ent Popular Installed February 02/20                                                                                                    |                                      |
|                | Subversive - SVN Team Provider 1.1.2                                                                                                    |                                      |
|                | The Subversive project is aimed to integrate the Subversior<br>control system with the Eclipse platform. Using the Subvers<br>can work more info         | n (SVN) version<br>sive plug-in, you |
| 3001203112     | by Eclipse.org, EPL                                                                                                    |                                      |
|                | svn subversion team provider scm Subversive                                                                                                    |                                      |
| * 215          | Installs: 721K (35,838 last month)                                                                                                    | Install                              |
|                | Subclipse 1.10.4                                                                                                    |                                      |
| 5              | An Eclipse Team Provider plug-in providing support for Su<br>the Eclipse IDE. Developed and maintained by Subversion of<br>Subclipse is <u>more info</u> | bversion within<br>core committers,  |
|                | by Subclipse Project, EPL                                                                                                    |                                      |
|                | svn subversion team provider mylyn alm                                                                                                    |                                      |
| * 442          | Installs: 702K (30,115 last month)                                                                                                    | Install                              |
|                | Eclipse Color Theme 0.13.0                                                                                                    |                                      |
|                | Eclipse Color Theme makes it possible to switch color then<br>and without side effects. After the installation, go to <b>mo</b> r                        | nes conveniently<br>re info          |
|                | by Felix H. Dahlke and Roger Dudler, EPL                                                                                                    |                                      |
|                | theme editor color aa themes                                                                                                    |                                      |
| - 261          | Installe: 361K (18 561 last month)                                                                                                    | Install                              |
| Markota        | lacor                                                                                                    |                                      |
| markerp        | nuces                                                                                                    |                                      |
| ۹              | ) 🥥 🗭                                                                                                    |                                      |
|                |                                                                                                    |                                      |
|                |                                                                                                    |                                      |
| 3              |                                                                                                    |                                      |

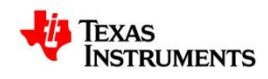

#### **Eclipse Plug-ins - Installation**

- Use the Eclipse Update Manager to install plug-ins if the plug-in update site is already known
  - Help -> Install New Software for new updates to install (specify remote site (URL) or local site (directory))
- Drop-in plugins manually
  - Many plug-ins can be simply downloaded as an archive and copied into the .\ccsv6\eclipse\dropins folder

| Check the items that you wish to install<br>Work with: http://e-p-i-c.sf.net/updat<br>Find more software b<br>type filter text<br>Name<br>I I I OBIE EPIC Main Components | es  Add  y working with the <u>"Available Software Sites"</u> preference |
|----------------------------------------------------------------------------------------------------|--------------------------------------------------------------------------|
| Work with: http://e-p-i-c.sf.net/updat<br>Find more software b<br>type filter text<br>Name<br>I I I OD EPIC Main Components                                               | es  Add  y working with the <u>"Available Software Sites"</u> preference |
| Find more software b<br>type filter text<br>Name                                                                                                    | y working with the <u>"Available Software Sites</u> " preference         |
| type filter text<br>Name<br>J 🐨 000 EPIC Main Components                                                                                                    |                                                                          |
| Name<br>JUDIE C Main Components                                                                                                    |                                                                          |
| ▲ 👿 000 EPIC Main Components                                                                                                    | Version                                                                  |
|                                                                                                    |                                                                          |
| V 🚯 EPIC                                                                                                    | 0.5.46                                                                   |
| Select All Deselect All                                                                                                    | 1 item selected                                                          |
| Details                                                                                                    |                                                                          |
| This feature includes the basic EPIC (Ecli                                                                                                    | pse Perl Integration)                                                    |
| components.                                                                                                    |                                                                          |
| 7 Show only the latert versions of availa                                                                                                    | More                                                                     |
| Group items by category                                                                                                    | What is already installed?                                               |
| Show only software applicable to targe                                                                                                    | t environment                                                            |
| Contact all undate sites during install t                                                                                                    | o find required software                                                 |
|                                                                                                    |                                                                          |
|                                                                                                    |                                                                          |
|                                                                                                    |                                                                          |

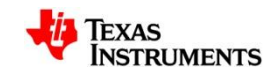

# **PROJECTS**

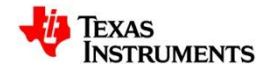

# Working Sets (1)

- Use working sets to group projects inside the Project Explorer
  - Useful for multi-core environments to clearly differentiate projects by which core they are for

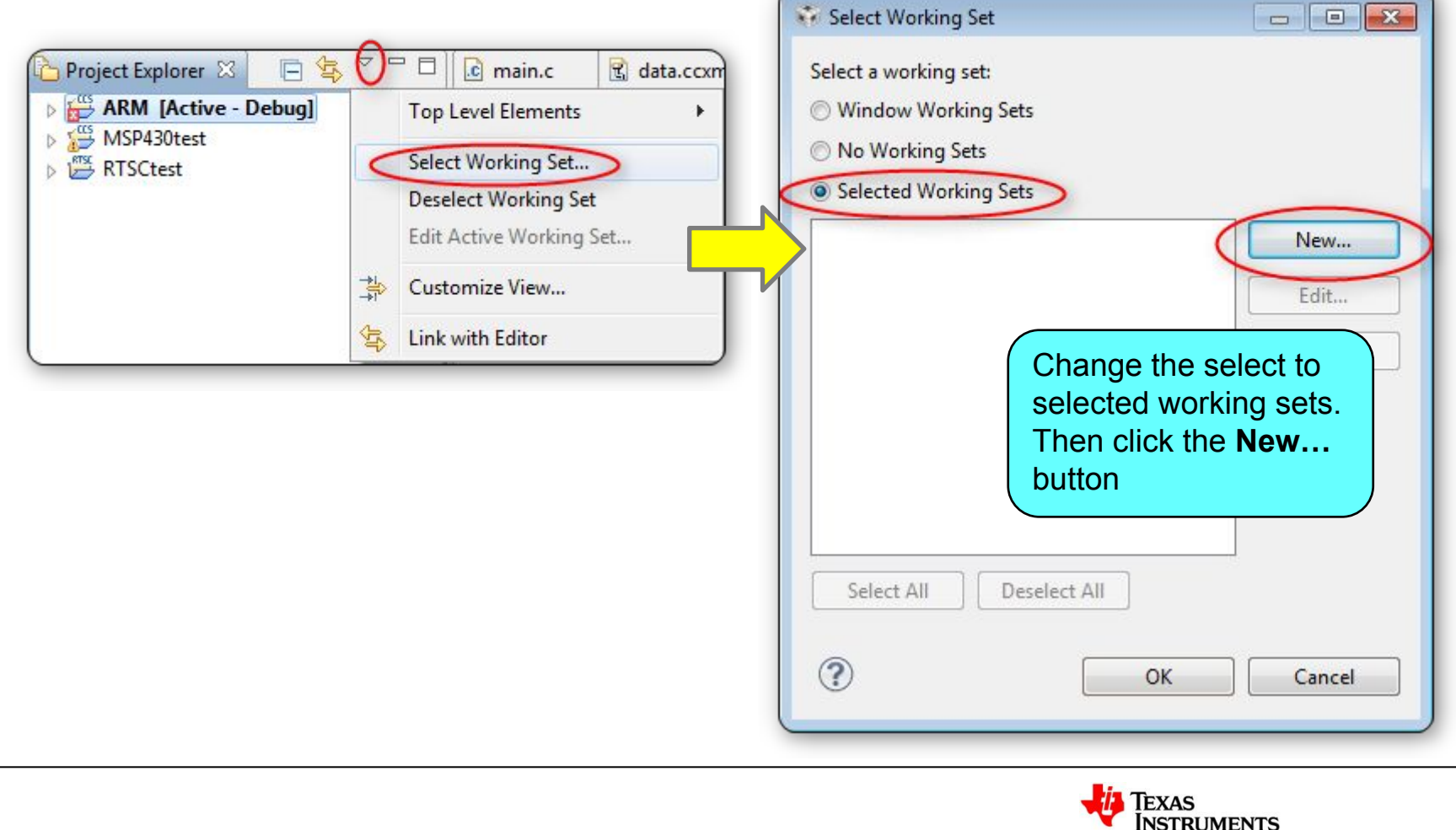

#### Working Sets (2)

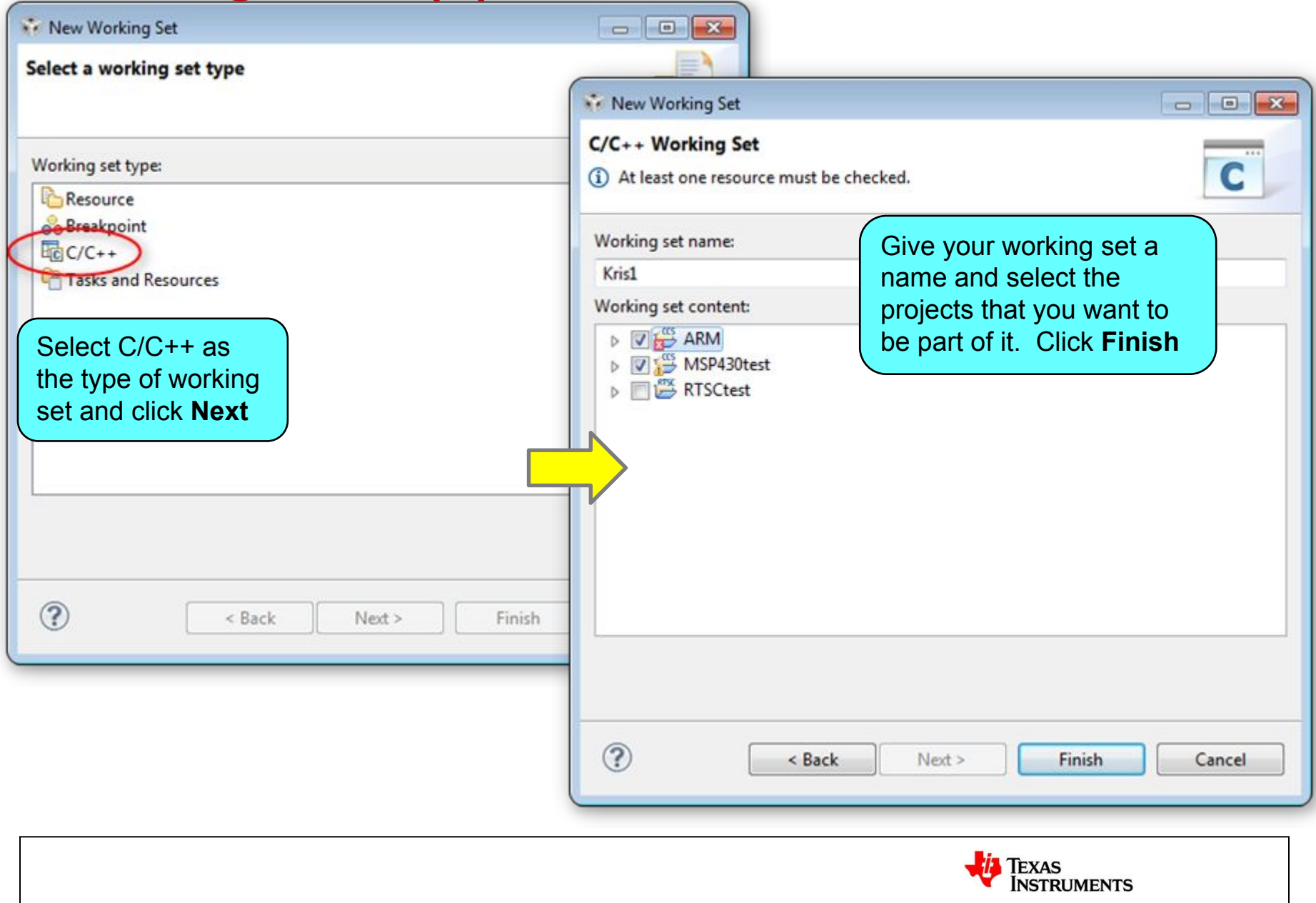

## Working Sets (3)

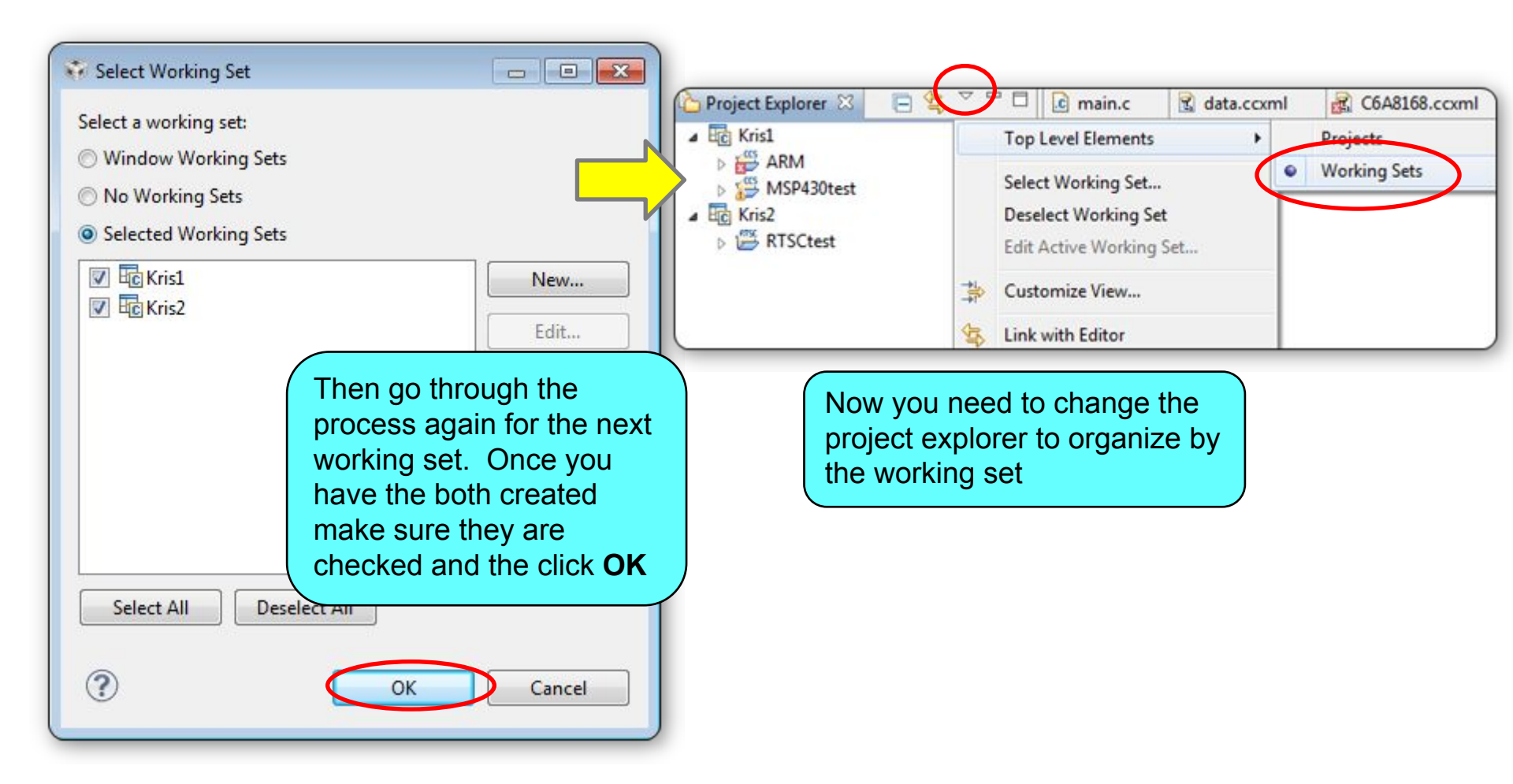

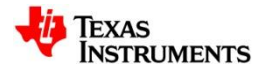

#### **Parallel Builds**

- Have a multi-core PC? Take advantage of all those cores to speed up your CCS project builds with parallel builds!
- In the project properties, under the **Behavior** tab under **Build**, turn on the **Enable parallel build** option

| e filter text<br>Resource                                                         | CCS Build                                                                                                    |    |
|-----------------------------------------------------------------------------------|----------------------------------------------------------------------------------------------------|----|
| General<br>Build<br>ARM Compiler<br>Processor Options                             | Configuration: Debug [ Active ]                                                                                                    |    |
| Ontinuination                                                                     |                                                                                                    |    |
| Optimization<br>Include Options                                                   | Build 🐑 💿 Behaviour 🔰 Steps 🔂 Variables 🌋 Envi                                                                                                    | ro |
| Optimization<br>Include Options<br>MISRA-C:2004<br>Advanced Options<br>ARM Linker | <ul> <li>Build @ Behaviour \= Steps &amp; Variables &amp; Envi</li> <li>Build settings</li> <li>Stop on first build error</li> <li>Enable parallel build</li> <li>Use optimal jobs (4)</li> </ul> | ro |

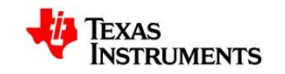

#### **Source Code Editor**

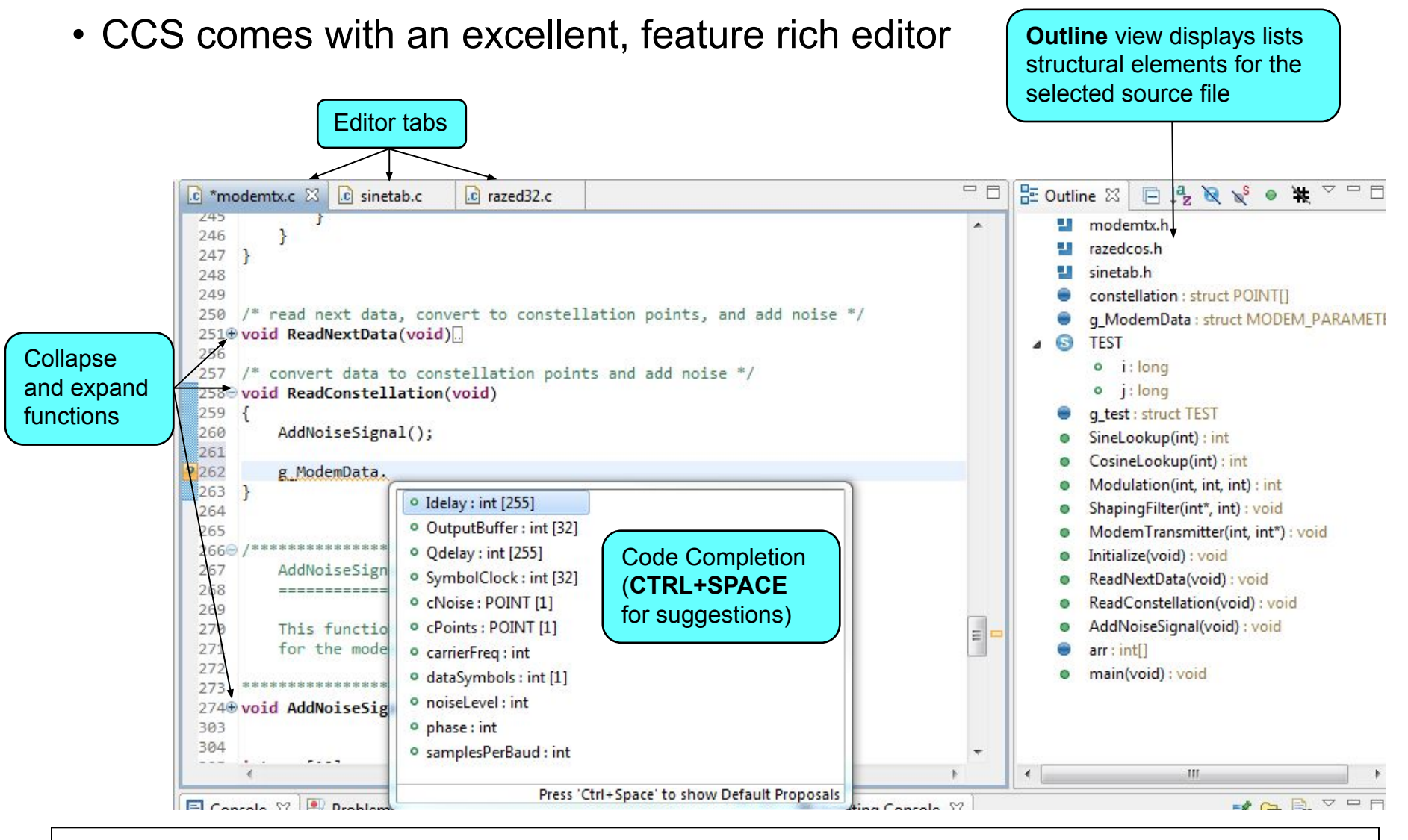

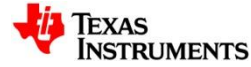

### **Advanced Editor Features**

- Code Completion
  - Complete word
  - Auto-member information
  - Auto-parameter information
- Navigation
  - Back/Forward buttons
  - Back to last edit button
  - Go to definition
  - Go to declaration
- Code Folding
  - Collapse functions

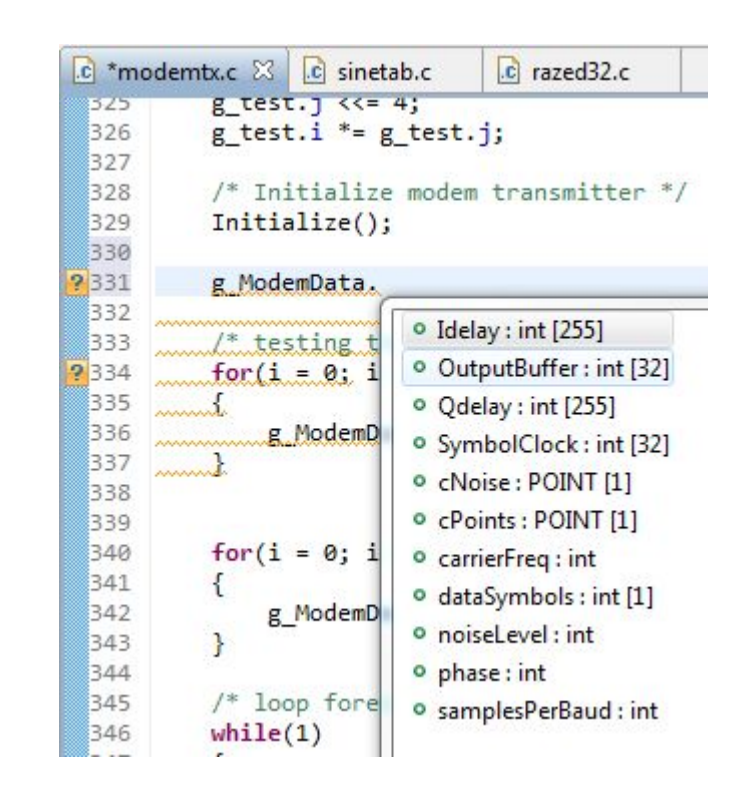

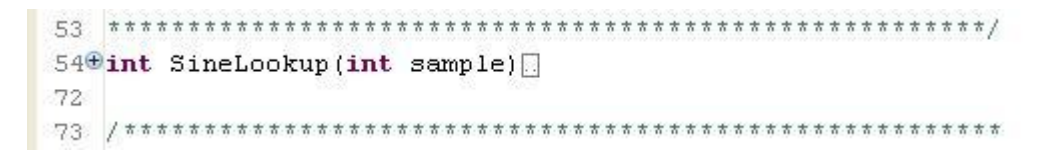

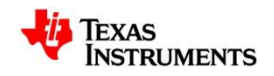

#### **Advanced Editor Features**

- Right-click in the editor margin to:
  - Toggle line numbers in the editor margin
  - Enable/Disable code Folding
  - Enable/Disable Quick Diff
  - Open editor **Preferences...** to access more options to configure:
    - Content Assist (Code Completion)
    - Folding
    - Syntax Coloring
    - Hovers (Cursor "hover over" behavior)
    - Typing behavior
    - etc

| *mo | odemtx.c 🛛                         |                          |                  |  |  |  |  |
|-----|------------------------------------|--------------------------|------------------|--|--|--|--|
| 237 | 1                                  |                          |                  |  |  |  |  |
| 238 | <pre>for( i = BAUD_PER_LOOP;</pre> |                          |                  |  |  |  |  |
| 239 | {                                  |                          |                  |  |  |  |  |
| 240 | int j;                             |                          | 1                |  |  |  |  |
| 241 | g_ModemData.Symbolc                | LOCK[1"SAMPLES_PER_BAUD] | ] = 1;           |  |  |  |  |
| 242 | {                                  | (_DA0D,] / 0, )          |                  |  |  |  |  |
| 244 | g ModemData.Symb                   | olClock[i*SAMPLES PER E  | BAUD+j] = -1;    |  |  |  |  |
| 2   | Breakpoint (Code Composer Stud     | io) 🕨                    |                  |  |  |  |  |
| 2   | Toggle Breakpoint                  | Ctrl+Shift+B             |                  |  |  |  |  |
| 2   | Enable Breakpoint                  | Shift+Double Click       |                  |  |  |  |  |
| 2   | Breakpoint Properties              |                          | and add noise *, |  |  |  |  |
| 2   | Breakpoint Types                   | •                        |                  |  |  |  |  |
| 2   | Go to Annotation                   | Ctrl+1                   |                  |  |  |  |  |
| 2 2 | Add Bookmark                       |                          |                  |  |  |  |  |
| 2   | Add Task                           |                          | ie */            |  |  |  |  |
| 1   | Show Quick Diff                    | Ctrl+Shift+Q             |                  |  |  |  |  |
|     | Show Line Numbers                  |                          |                  |  |  |  |  |
| 2   | Folding                            | ۰.                       | Enable Folding   |  |  |  |  |
| 4   | Preferences                        |                          | Expand All       |  |  |  |  |
|     |                                    |                          | Collanse All     |  |  |  |  |

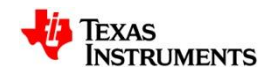

#### **Edit Markers**

• If you have the line number column on, it also indicates changes in your source file since your last save

|                 | 💽 *modemtx.c 🖾                                |
|-----------------|-----------------------------------------------|
|                 | ses THE BLL[IE];                              |
|                 | 304                                           |
|                 | 305                                           |
|                 | 306 /************************************     |
|                 | 307 Main()                                    |
|                 | 308 =====                                     |
|                 | 309                                           |
|                 | 310 Main loop for modem transmi               |
|                 | 311                                           |
|                 | 312                                           |
|                 | 313 Void main(Void)                           |
|                 | 514 {<br>245 int in                           |
|                 | 315 Int 1;                                    |
|                 | 516 Int ];                                    |
| Madified lines  | 517<br>519 fon(i=0,i/20,i/1)                  |
| Modified liftes | 310                                           |
|                 | 320 // comment                                |
| Inserted lines  | 321 arc[i]=i:                                 |
|                 | 322 }                                         |
| Deleted         | 323                                           |
| Deleted lines   | 324 g test.i = 0x12345678;                    |
|                 | 325 g test.j <<= 4;                           |
|                 | 326 g test.i *= g test.j;                     |
|                 | 327                                           |
|                 | 328 /* Initialize modem transmi               |
|                 | 329 Initialize();                             |
|                 | 330                                           |
|                 | 331 /* testing the carrier sign               |
|                 | <pre>332 for(i = 0; i &lt; SAMPLES_PER_</pre> |

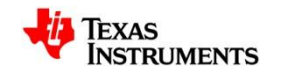

# Variable Highlighting

• Highlighting a variable in the editor will highlight all instances of the variable in the editor

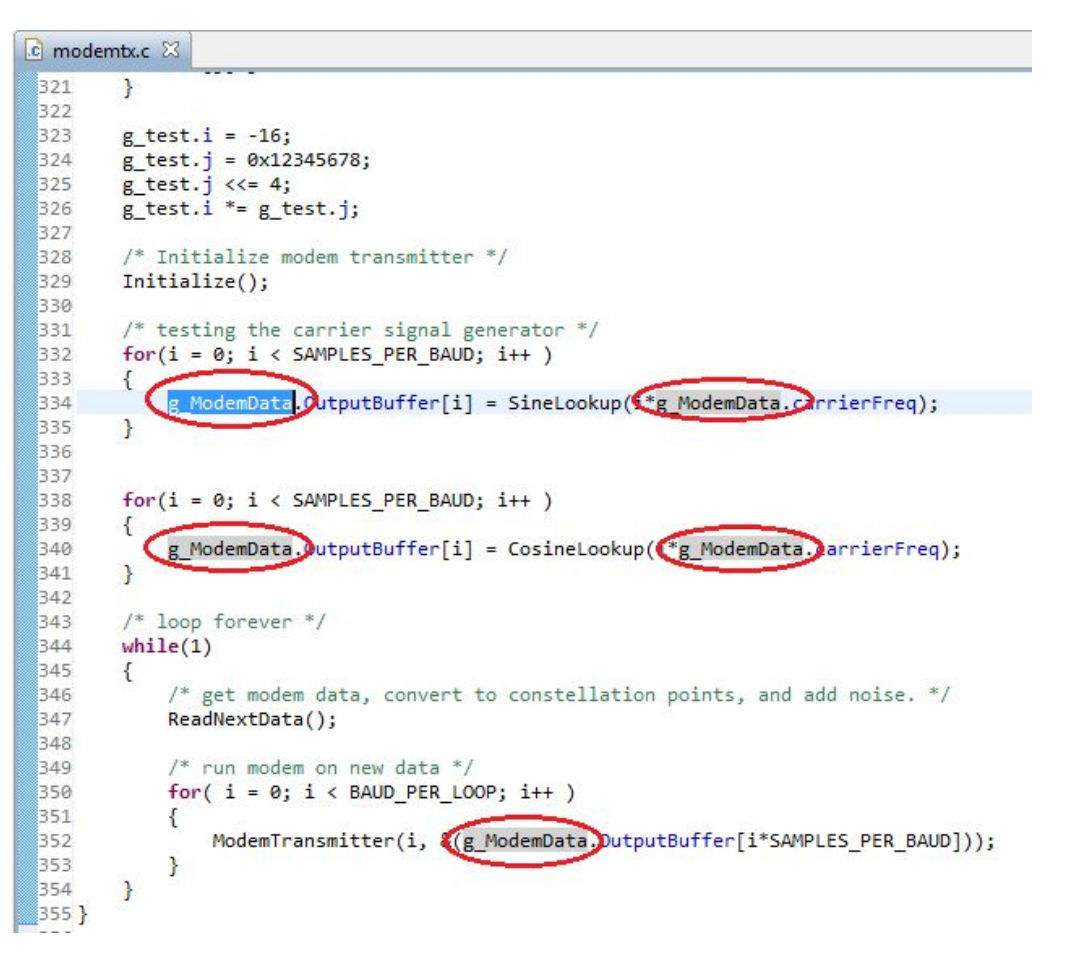

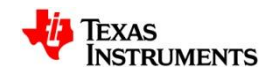

#### **Source Templates**

- CCS provides code templates
  - Ex: Hello World
    - Type in h in the editor and use Content Assist by pressing CTRL+SPACE keys (can also right-click in the editor and select Content Assist from the context menu)
  - Create custom templates for commonly used source code blocks or customize existing templates
    - Window->Preferences...->C++->Editor->Templates

| 💼 *modemtx.c              | inetab.c                                                     | razed32.c                                                      | 💽 *hello.c 🔀                  | - 0                                              | 🗄 Outline 🛛 📄 🞝                        |
|---------------------------|--------------------------------------------------------------|----------------------------------------------------------------|-------------------------------|--------------------------------------------------|----------------------------------------|
| ? 1 hello                 |                                                              | - Alexandria                                                   |                               |                                                  |                                        |
| 2<br>3<br>4<br><b>hel</b> | llobios5 - Hello w<br>llobios6 - Exampl<br>lloworld - Exampl | orld example for D<br>e hello world code<br>e hello world code | SP/BIOS 5.x<br>for DSP/BIOS 6 | <pre>//***********************************</pre> | ************************************** |
|                           | Press                                                        | cur+space to sho                                               | w remplate Proposals          | return:                                          |                                        |

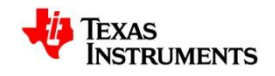

#### Indexer

- The advanced editor features rely on a database of the source and header files of the project that provides the basis for C/C++ search, navigation features and parts of content assist (code completion)
- The C/C++ Indexer creates this database by parsing all of the source and header files of the projects open in the workspace
- Configure the Indexer:
  - Window -> Preferences -> C/C++
     -> Indexer

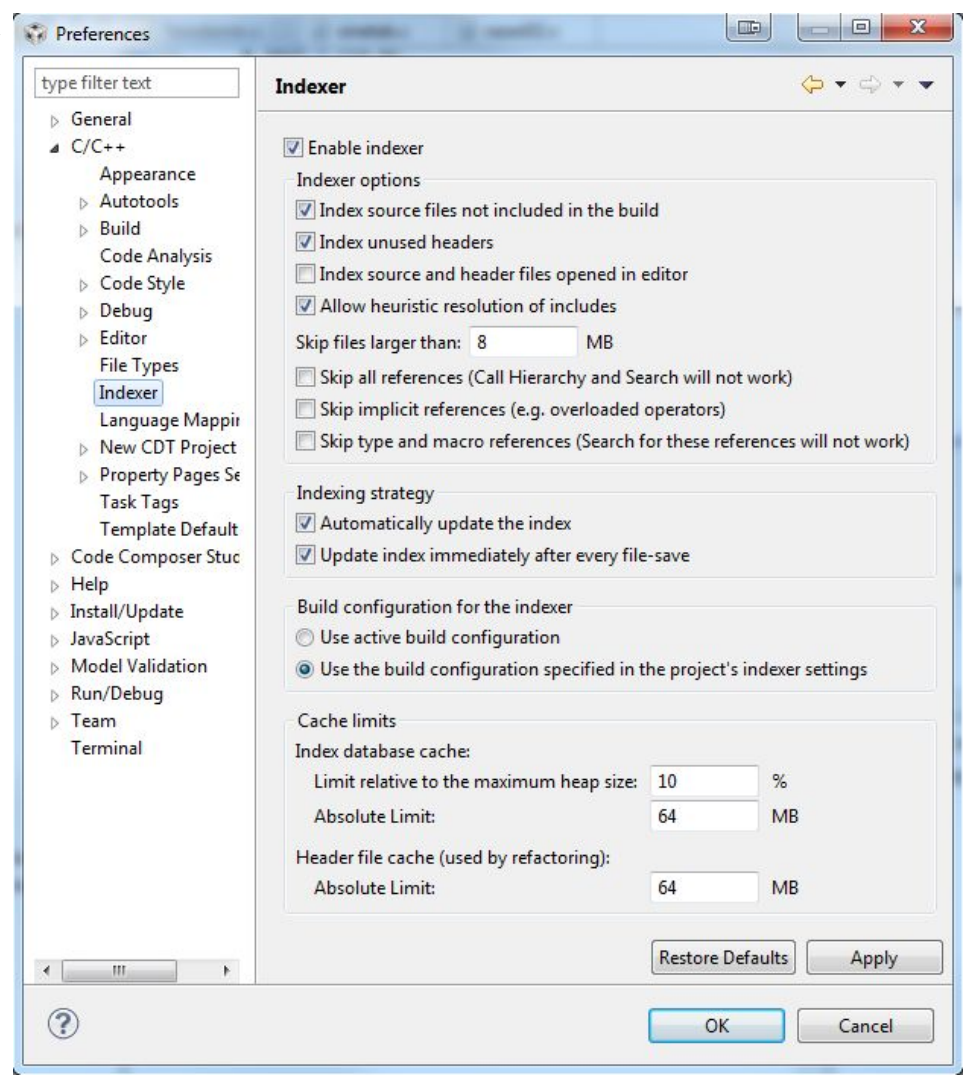

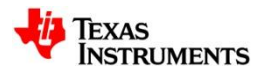

#### Indexer

- The Indexer can also be configured on a per project basis in the project properties
  - Must click on the Show Advanced Settings link in the lower left corner of the project properties dialog to expose the options for the Indexer
  - C/C++ General -> Indexer

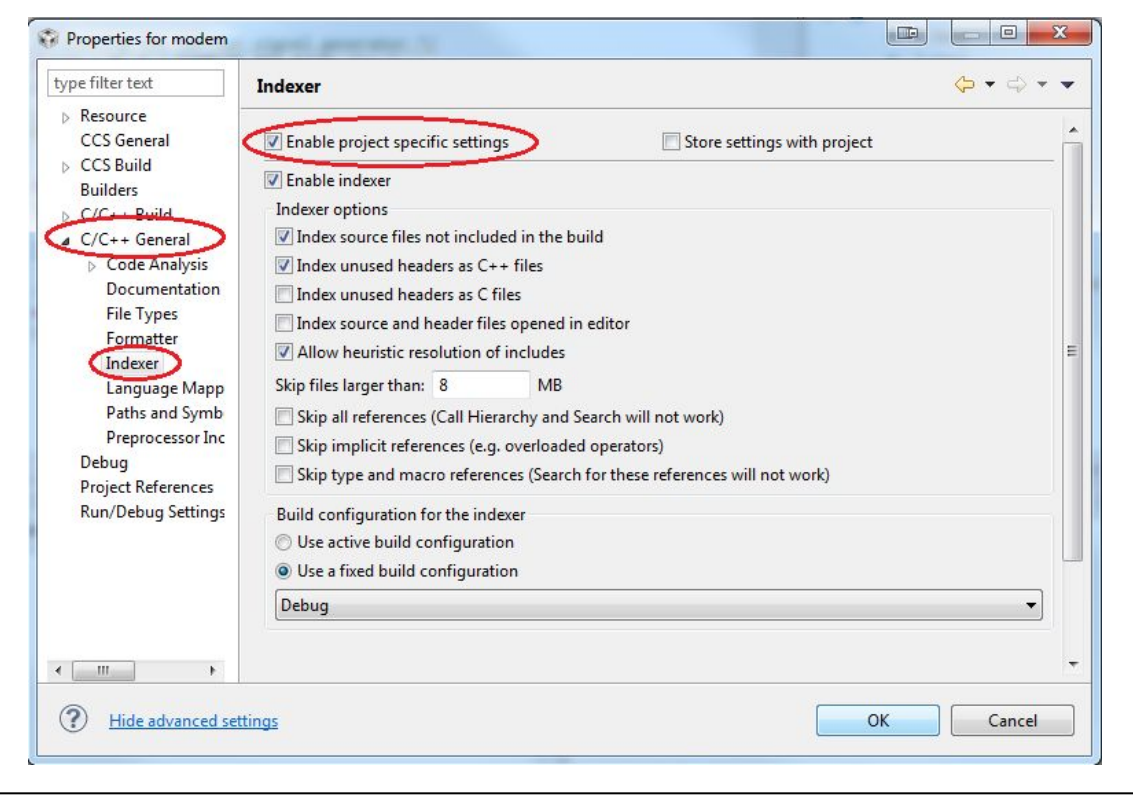

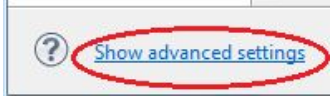

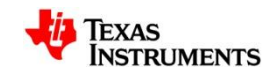

## **Performance Tip: Turn off the Indexer**

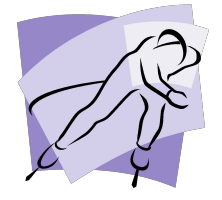

Don't use the CCS editor or don't need the advanced editor features?

#### > Turn off the Indexer!

- The indexer constantly scans all open projects to support some advanced editor features
- The indexer can use a decent amount of system resources, causing CCS to appear sluggish
  - This is most evident with large projects or many open projects in the workspace (or both)
- The default CCS setting is to have the indexer enabled

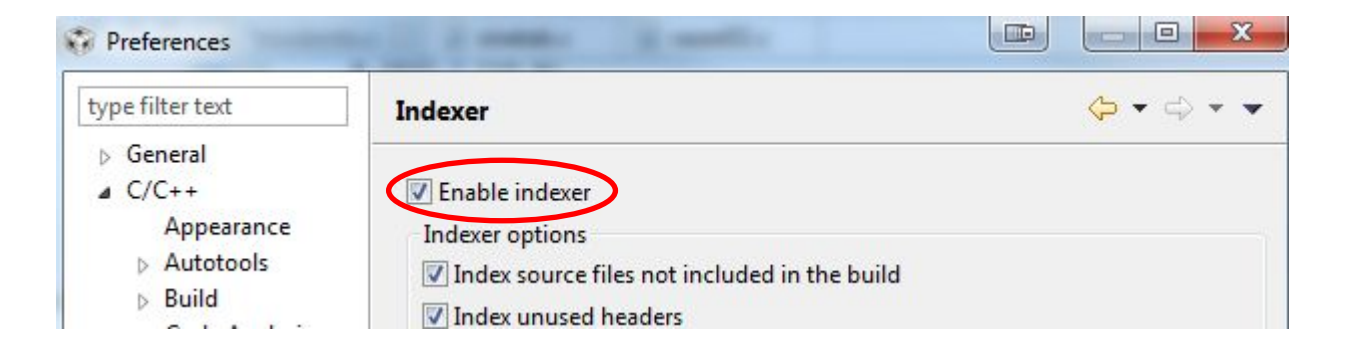

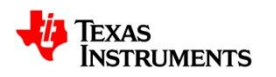

## **Troubleshooting Tip: Rebuild the Index**

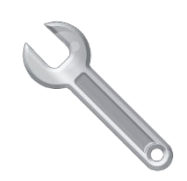

- Advanced editor feature not working right?
  - Code completion not working or bringing up the wrong suggestions?
  - Open declaration not finding the declaration?
  - Outline/Hierarchy views showing incorrect information?
- Indexed database/cache may have gotten corrupted or is out of date!

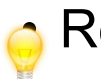

- Rebuild it!
  - Right-click on a project and select Index -> Rebuild to rebuild the indexed database for that project

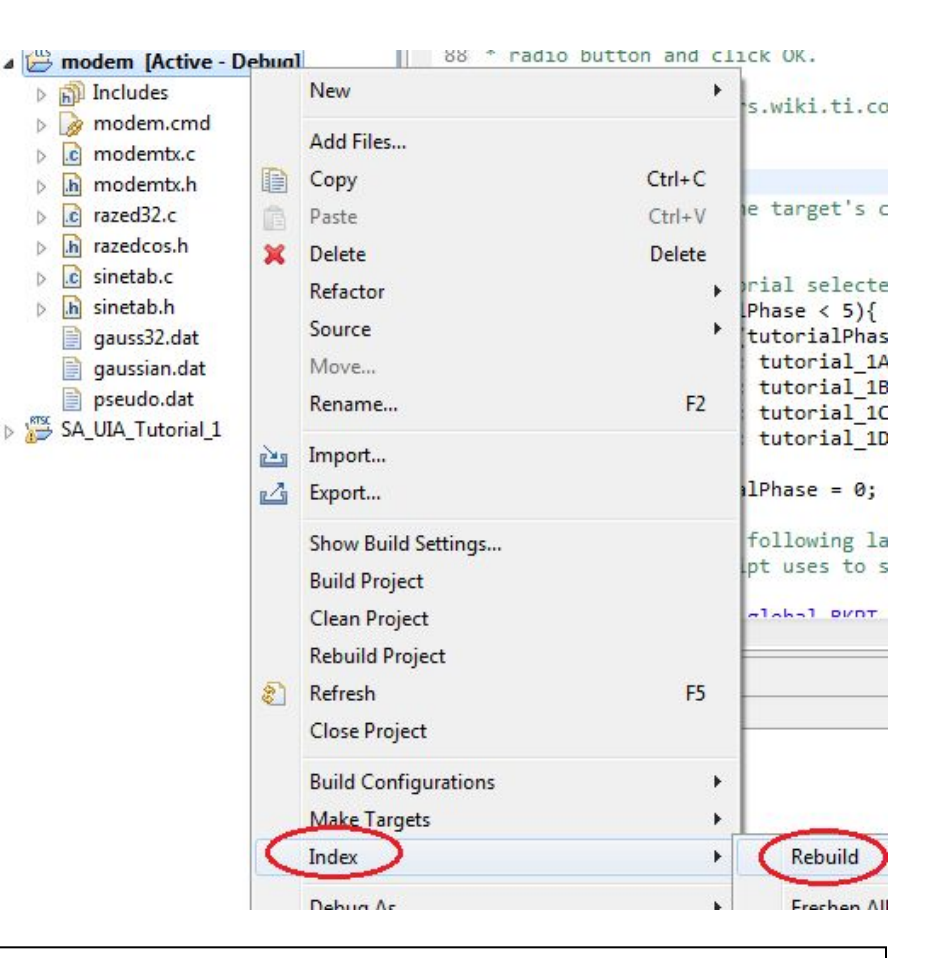

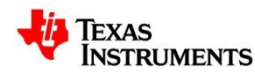

## **View: History**

- CCS keeps a local history of source changes
  - Switch to the CCS Edit perspective
  - Right-click on a file in the editor an select
     Team -> Show Local History
    - Opens History view
- Use the History view to compare the current source file against any previous version or replace it with any previous version
  - Double-click on a revision to open it in the editor
  - Right-click on a revision to compare that revision to the current version

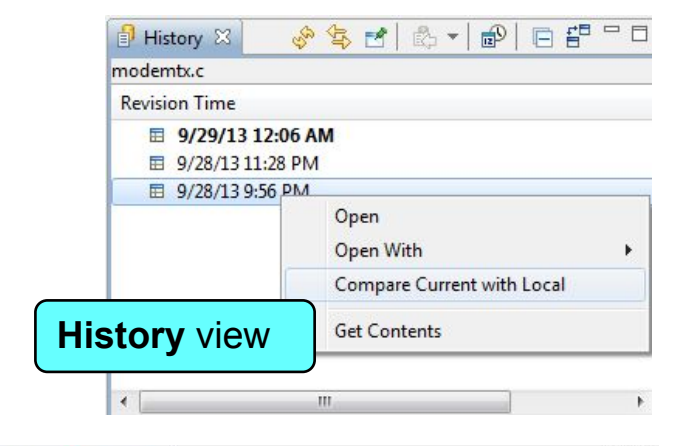

| 🖻 modemtx.c 🛛 🗧 Compare modemtx.c Current and Local Revision 🔀 |                                                      |         |                                                      |
|----------------------------------------------------------------|------------------------------------------------------|---------|------------------------------------------------------|
| C C C                                                          | Compare                                              |         |                                                      |
| 4 .C                                                           | Translation Unit                                     |         |                                                      |
|                                                                | E TEST                                               |         |                                                      |
|                                                                | n main                                               |         |                                                      |
|                                                                |                                                      |         |                                                      |
|                                                                |                                                      |         |                                                      |
|                                                                |                                                      |         |                                                      |
|                                                                | ••• j                                                |         |                                                      |
| C C C                                                          | Compare Viewer 🔻                                     |         | 🔄 🔩 🗛 🗛 🛛                                            |
| Local: n                                                       | nodemtx.c                                            | Local h | istory: modemtx.c Sep 28, 2013 9:56:03 PM            |
| 318                                                            | for(j=0;j<20;j++)                                    | 318     | for(j=0;j<10;j++)                                    |
| 319                                                            | {                                                    | 319     | {                                                    |
| 320                                                            | arr[j]=j;                                            | 320     | arr[j]=j;                                            |
| 321                                                            | }                                                    | 321     | }                                                    |
| 322                                                            |                                                      | 322     |                                                      |
| 323                                                            | g_test.i = -16; File Com                             | harar   | test.1 = -16;                                        |
| 324                                                            | g_test.j = 0x12345678;                               | Jaici   | test.j = 0x123456/8;                                 |
| 326                                                            | g_test.j (\- 4,                                      | 326     | a test i *- a test i                                 |
| 327                                                            | <u>6_ccsci1 = 6_ccsci</u> ),                         | 327     | <u>6_ccscri - 6_ccscrij</u> ,                        |
| 328                                                            | /* Initialize modem transmitter */                   | 328     | /* Initialize modem transmitter */                   |
| 329                                                            | <pre>Initialize();</pre>                             | 329     | <pre>Initialize();</pre>                             |
| 330                                                            | M                                                    | 330     |                                                      |
| 331                                                            | /* testing the carrier signal generator */           | 331     | /* testing the carrier signal generate               |
| 332                                                            | <pre>for(i = 0; i &lt; SAMPLES_PER_BAUD; i++ )</pre> | 332     | <pre>for(i = 0; i &lt; SAMPLES_PER_BAUD; i++ ]</pre> |
| 333                                                            | {                                                    | 333     | {                                                    |
| 334                                                            | g ModemData.OutputBuffer[i] = SineLook               | 334     | g ModemData.OutputBuffer[i] = Sine 🔻                 |
| •                                                              | •                                                    | *       | •                                                    |

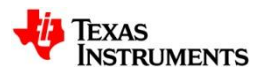

#### **Local History - Project**

- CCS keeps a local history of files for the project
  - Recover files deleted from the project
  - Right-click on the project and select Recover from Local History in the context menu

| modem - Available Files in Local History                                                                                                    | local History of 'C6416 cmd'                                                                                                    |
|----------------------------------------------------------------------------------------------------|----------------------------------------------------------------------------------------------------|
| C6416.cmd                                                                                                    |                                                                                                    |
| O Local History (Sep 28, 2013 9:55:22 PM)                                                                                                    | Л                                                                                                    |
| /* C6416.cmd<br>/* Copyright (c) 2010 Texas Instruments Incorp<br>/* Author: Rafael de Souza<br>/* Description: This file is a sample linker com<br>/* used for linking programs built with<br>/* running the resulting .out file on ar<br>/* device. Use it as a guideline. You v<br>/* change the memory layout to mato<br>/* target system. You may want to ch<br>/* scheme according to the size of you<br>/* /* | */<br>*/<br>*/<br>*/<br>mmand file that can be */<br>n the C compiler and */<br>TMS320C6416 */<br>vill want to */<br>th your specific C6xxx */<br>ange the allocation */<br>ur program. */ |
| {<br>L2RAM: ο = 0x00000000 I = 0x00100000 /*<br>FMIFRCF0: ο = 0x60000000 I = 0x04000000 /                                                                                                    | 1MB L2 Internal RAM */<br>* 64MR FMIFR CF0 */                                                                                                    |

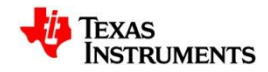

#### **View: Outline**

- Displays an outline of a structured file that is currently open in the editor area, and lists structural elements
- View -> Outline

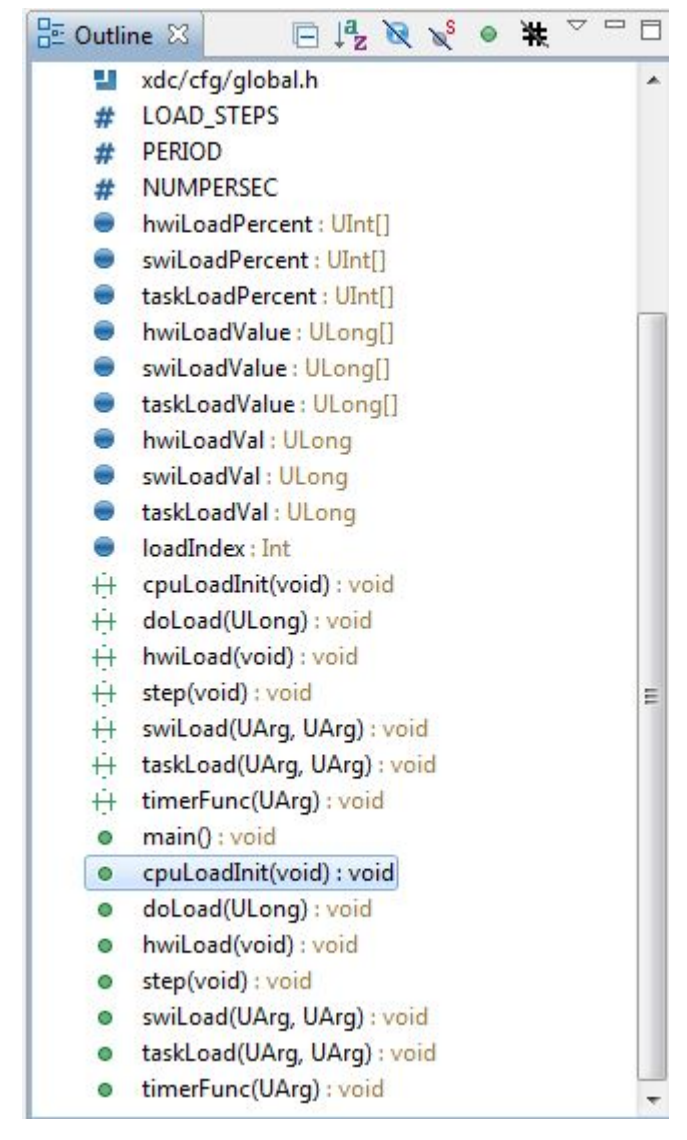

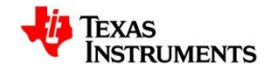

#### **View: Include Browser**

- Which header files is this source file including? Who is including this header file? Directly? Indirectly?
- Show hierarchy of included header files for a source file
- View -> Other... -> C/C++ -> Include Browser

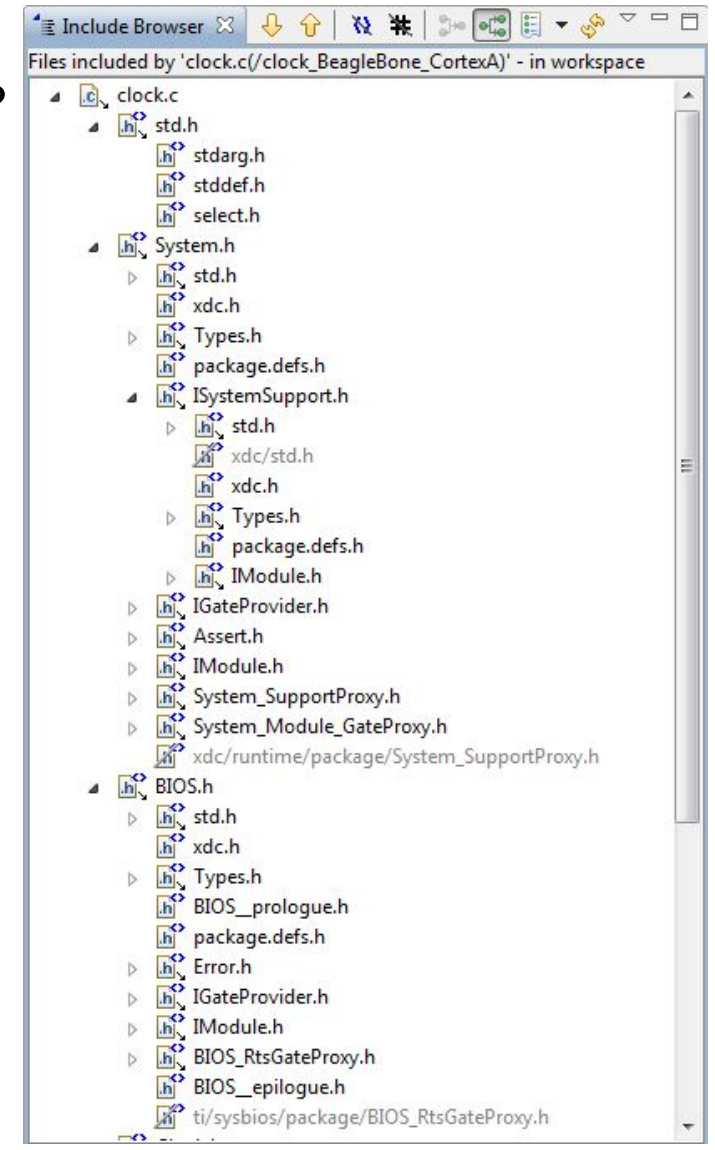

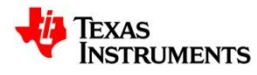

#### **View: Call Hierarchy**

- Displays callers and callees for a selected function
- Right-click on a function and then select Open Call Hierarchy in the context menu

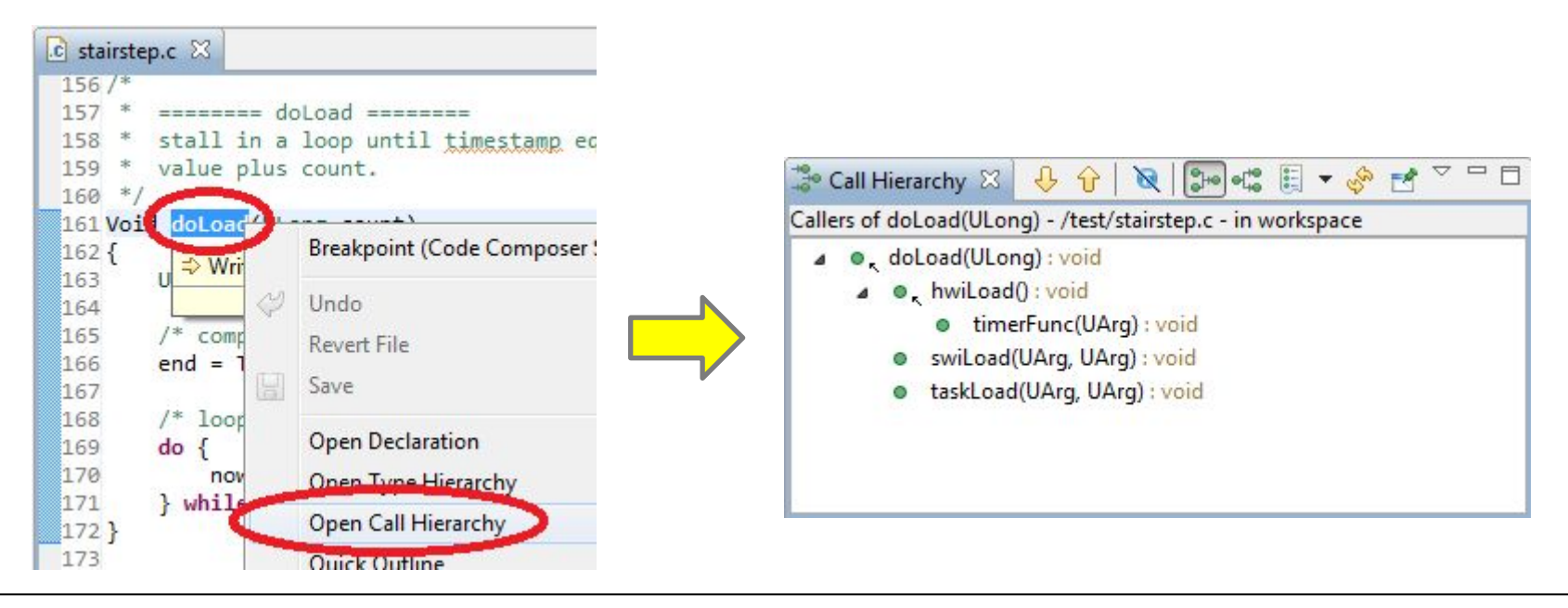

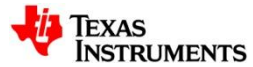

# DEBUGGING

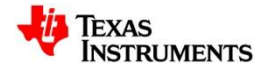

#### **Debug Configurations**

- Debug information created when a debug session is first launched for a project or target configuration
  - Information stored includes which target configuration to use, debug settings...
- Both project and project-less debug sessions launch debug sessions using a debug configuration
  - A debug session can be started by explicitly launching a debug configuration
- To configure: Use drop-down menu next to the **Debug As** button and select **Debug Configurations...**

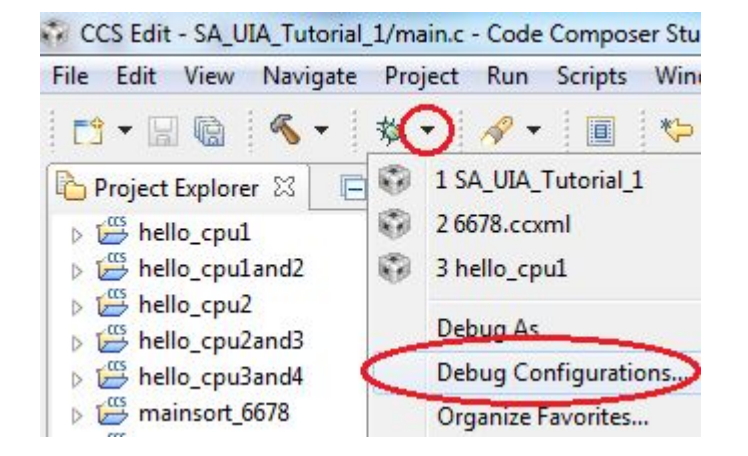

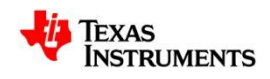

## **Debug Configurations**

- Interface to manage existing configuration or to create new ones
- Existing debug configurations are configurable

| reate, manage, and run c                 | onfigurations                    |                                                    |                    | Ŕ             |
|------------------------------------------|----------------------------------|----------------------------------------------------|--------------------|---------------|
| * 🖬 🗶 🗖 🕈 🖷                              | Name: 6678.ccxml                 |                                                    |                    |               |
| type filter text                         | Main Program                     | 🛛 🛲 Target 🔤 Sou                                   | rce 🔲 Common       | r.            |
| C/C++ Remote Appl                        | Use default target configuration |                                                    |                    |               |
| Code Composer Stur     Go 6678.ccxml     | Target Configuration             | rations\6678.ccxm                                  | File System        | Workspace     |
| i hello_cpu1 ii hello_cpu1 ii hello_cpu1 | Initialization Script            |                                                    | File System        | Workspace     |
| SA_UIA_Tutorial_                         | V 📢 C66xx_0                      |                                                    | CPUs               |               |
| C GDB Hardware Debu                      | V - C66xx_1                      |                                                    | 🗌 🥋 Non Debug      | gable Devices |
| Java Applet                              | C66xx_2                          |                                                    | Routers            |               |
| Java Application                         | C66xx_3                          |                                                    |                    |               |
| Launch Group                             | ✓ - C66xx_4                      |                                                    |                    |               |
| Remote Java Applica                      | V 4 C66xx_5                      |                                                    |                    |               |
| Rhino JavaScript                         | ✓ 44 C66xx_6 ✓ 44 C66xx_7        |                                                    |                    |               |
|                                          | Synchronize the pro              | operties for all compa<br>ble for the CIO of all C | tible CPUs<br>CPUs |               |
| < >                                      |                                  |                                                    | Apply              | Revert        |
| Filter matched 13 of 13 items            |                                  |                                                    |                    | <u>L</u>      |
| ?                                        |                                  |                                                    | Debug              | Close         |

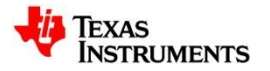

## **Debug Configurations – Main Options**

- Use the Main tab to:
  - Which target configuration to use
  - Use the Initialization Script field to specify a DSS JavaScript for target initialization
  - Specify which devices on the JTAG scan chain will be visible by in the Debug view by default
  - Specify if all CPUs share the same console for C I/O (for multi-core debug)
    - C I/O will be interleaved in the same console (preceded with the CPU name)
    - Uncheck the option to create a separate C I/O console for each CPU

| Target Configuration                                                                                                    | rations\6678.ccxm | File System                   | Workspace     |
|----------------------------------------------------------------------------------------------------|-------------------|-------------------------------|---------------|
| Initialization Script                                                                                                    |                   | File System                   | Workspace     |
| 🔽 🐗 Сббхх_0                                                                                                    |                   | - CPUs                        |               |
| The second second                                                                                                    |                   | · · ·                         | LL Deline     |
| V 4 C66xx_1                                                                                                    |                   | Non Debug                     | gable Devices |
| ✓ - ↓ C66xx_1 ✓ - ↓ C66xx_2                                                                                                    |                   | Non Debug<br>Routers          | gable Devices |
| ✓         ↓         C66xx_1           ✓         ↓         C66xx_2           ✓         ↓         C66xx_3                                              |                   | Non Debugi                    | gable Devices |
| <ul> <li>✓ - ↓ C66xx_1</li> <li>✓ - ↓ C66xx_2</li> <li>✓ - ↓ C66xx_3</li> <li>✓ - ↓ C66xx_4</li> </ul>                                               |                   | Non Debugi                    | gable Devices |
| <ul> <li>✓ - ↓ C66xx_1</li> <li>✓ - ↓ C66xx_2</li> <li>✓ - ↓ C66xx_3</li> <li>✓ - ↓ C66xx_4</li> <li>✓ - ↓ C66xx_5</li> </ul>                        |                   | ] 🥋 Non Debugi<br>] 🥋 Routers | gable Devices |
| <ul> <li>✓ - ↓ C66xx_1</li> <li>✓ - ↓ C66xx_2</li> <li>✓ - ↓ C66xx_3</li> <li>✓ - ↓ C66xx_4</li> <li>✓ - ↓ C66xx_5</li> <li>✓ - ↓ C66xx_6</li> </ul> |                   | ] 🥋 Non Debugi<br>] 🔆 Routers | gable Devices |

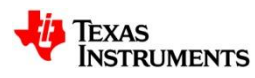

## **Debug Configurations – Program Options**

- Use the **Program** tab to:
  - Specify which CPU to load the executable on (for multi-core devices)
    - Can specify different programs for each CPU
  - Specify to load the program (default) or just symbols only (to debug code in flash, etc)

| w wain  | Program         | 📟 Target     | 🧤 Source  | Common        |           |
|---------|-----------------|--------------|-----------|---------------|-----------|
| Device  | Blackhawk XD    | S560v2-USB   | Mezzanine | Emulator_0/C6 | 5xx_0     |
| Project | hello_cpu1      |              |           | Clear         | Workspace |
| Program | \${build_artifa | act:hello_cp | u1} F     | ile System    | Workspace |

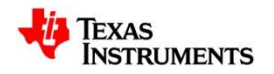

#### **Debug Configurations – Target Options**

- The **Target** tab can be used to set a variety of debug options like auto-run to *main*, auto-connect to a HW target, real-time options, program verification on load, etc...
- Flash Programmer options are available for applicable devices

| Program/Memory Load Options | Realtime Options                                                                  |  |
|-----------------------------|-----------------------------------------------------------------------------------|--|
| Auto Run and Launch Options | Halt the target before any debugger access (will impact servicing of interrupts)  |  |
| Misc/Other Options          | Enable realtime mode (critical interrupts serviced when halted, rude/polite mode) |  |
|                             | ☑ Enable polite mode (respect HPI, DBGM and FRAMEID)                              |  |
|                             | Auto Run Options                                                                  |  |
|                             | Run to symbol main                                                                |  |
|                             | 🕼 On a program load or restart                                                    |  |
|                             |                                                                                   |  |

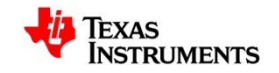

## **Debug Configurations – Source Options**

- The Source tab allows you to add additional source lookup search paths
  - Specify paths on a per CPU granularity (for multi-core devices)
  - All paths to any source files in your project are automatically added by default

| Main 📑 Program 📟 Target 🤴 Source 🔲 Common               |                 |
|---------------------------------------------------------|-----------------|
| evice Blackhawk XDS560v2-USB Mezzanine Emulator/C66xx_0 |                 |
| Source Lookup Path:                                     |                 |
| a 😥 Default                                             | Add             |
| 🙀 Absolute File Path                                    |                 |
| 📴 Program Relative File Path                            | Edit            |
| Project                                                 | Remove          |
| A B SA_UIA_Tutorial_1                                   | Keniove         |
| Iaunches - \SA_UIA_Tutorial_1                           | Up              |
| b 🗁 .settings - \SA_UIA_Tutorial_1                      |                 |
| Debug - \SA_UIA_Tutorial_1                              | Down            |
| b 🗁 targetConfigs - \SA_UIA_Tutorial_1                  | Restore Default |

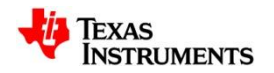

### **Debug Configurations – Common Options**

- The **Common** tab contains a collection of miscellaneous options
  - Can specify the debugger to send all CIO to a file instead of the console
  - Specify character encoding

| Shared file:                            | \SA_UIA_Tutorial_1\                   | launches Browse                          |  |  |  |
|-----------------------------------------|---------------------------------------|------------------------------------------|--|--|--|
| Display in favorites menu               |                                       | Encoding<br>Oefault - inherited (Cp1252) |  |  |  |
| - Arocoug                               |                                       |                                          |  |  |  |
|                                         |                                       | © Other 150-8859-1                       |  |  |  |
| Standard Input a<br>Allocate cons File: | nd Output<br>ple (necessary for input | t)                                       |  |  |  |

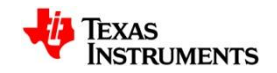

# **Troubleshooting Tip: Debug Configuration**

- Having some strange debugger issues?
  - Having problems launching a debug session?
  - Can't connect to the target anymore?
  - Is the debug session unstable?
- Debug Configuration may have gotten corrupted!
  - Delete it and have CCS generate a new one
    - Select the Debug Configuration to delete in the Debug Configurations dialog and press the delete button

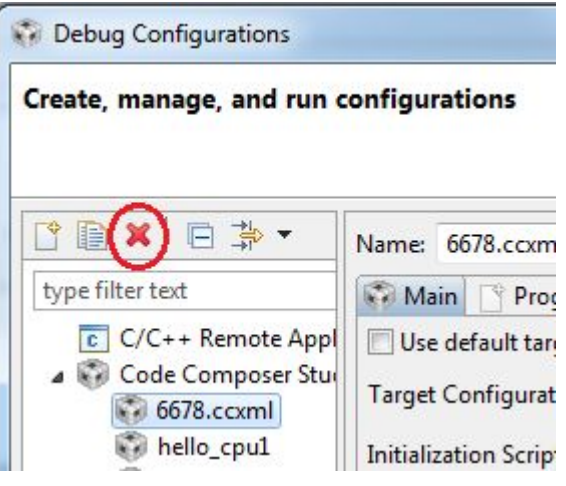

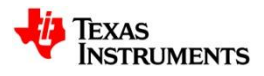

# **Troubleshooting Tip: Test Connectivity**

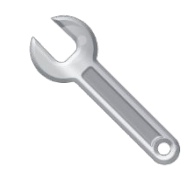

- Aving target connection issues?
  - Validate your physical JTAG connection to the device from the driver
  - Use the Test Connection button in the Advanced tab of the target configuration
    - Will test both the target configuration file and the JTAG connectivity between CCS and the target by running some diagnostics
    - If all test pass, then the physical connection between the device and the driver is fine and the issue is with the debugger
    - If there are failures, send the results to TI support
- ▲ Not all emulators support this feature
  - http://processors.wiki.ti.com/index.php/Debugging\_JTAG\_Connectivity\_Proplems

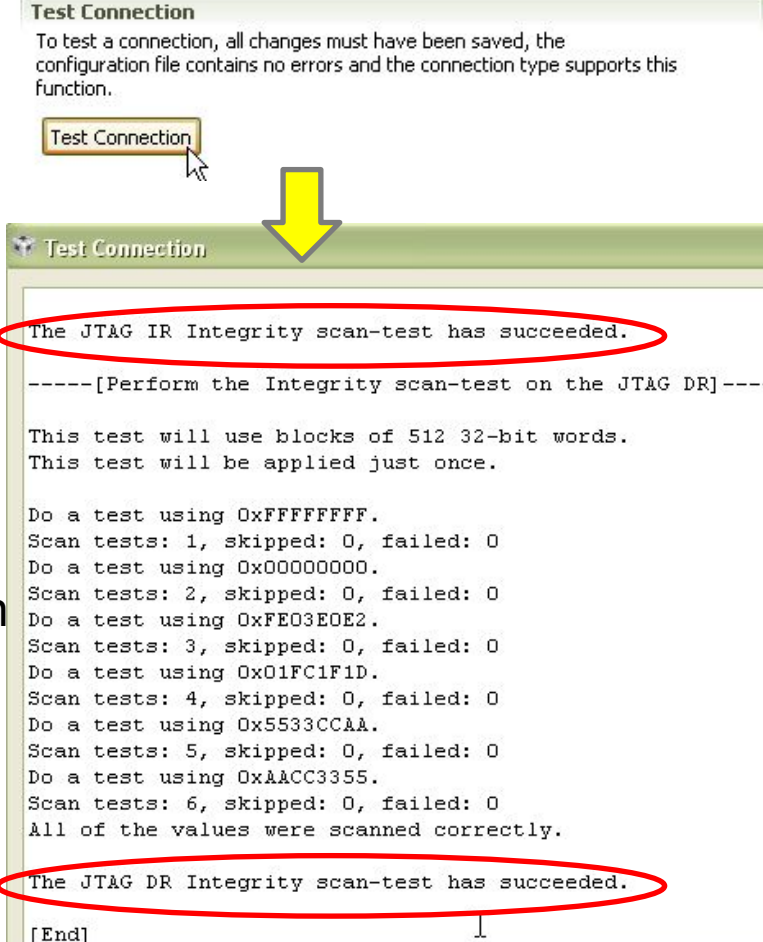

TEXAS INSTRUMENTS

## **Debugging Without a Project**

- For project-less debug sessions, CCS will look for source files using relative path information stored in the debug symbols
  - CCS will find the source files if the executable and source files are in the exact same location as when the executable was originally built
- If the location of the executable file or source (or both) has changed, CCS may not be able to find the source files
- CCS can be instructed where to find the source files one of two ways:
  - Tell CCS where the first file is and let CCS find the rest of the files using relative path information in the symbols (recommended method)
  - Set **Source Lookup Paths** for CCS to scan when looking for source files:
    - Set for current debug session
    - Set for **Debug Configuration** apply for every debug session launched by the debug configuration (under the **Source** options}
    - Set at global (workspace) level apply for any debug session started with this workspace

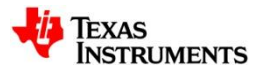

#### Method #1 (Recommended)

- If a source file cannot be found during debug, it will be indicated in the editor
- Use Locate the Source File... button to browse to the location of the source file
  - The debugger can then find other source files in the same location or use relative path information to find files relative to the current file
     CCS Debug Source not found. Code Composer Studio
     File Edit View Search Project Tools Run Scripts Window Help
  - Location is remembered for future loads of the same program
- This method has the best performance for finding source files

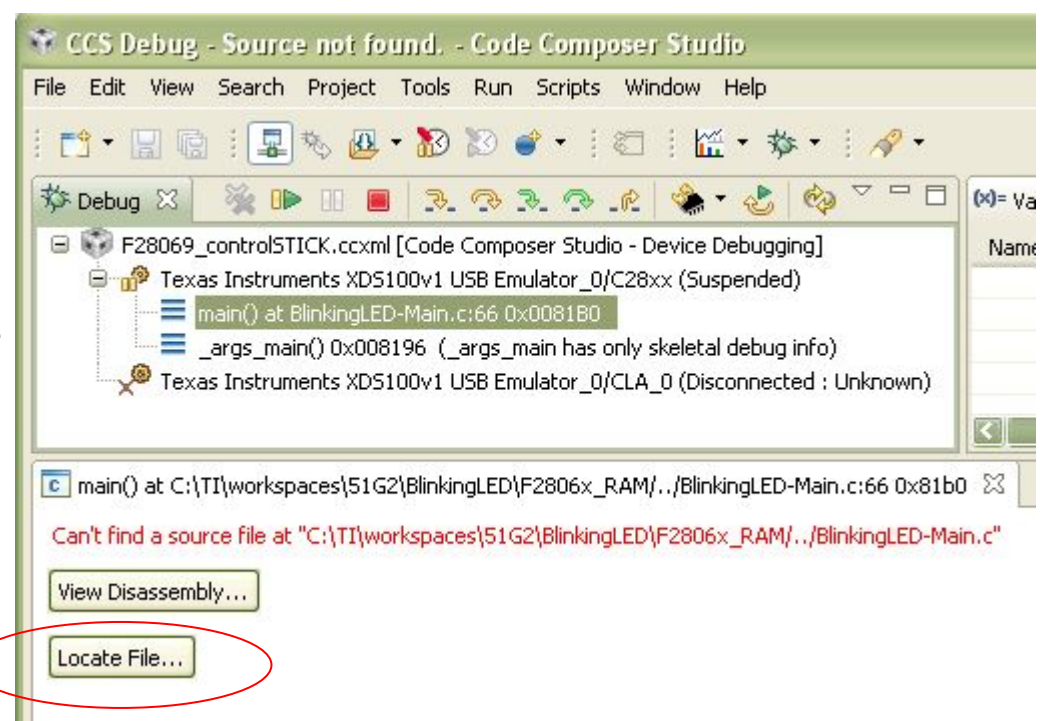

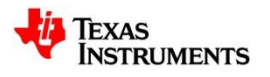

# Method #2 – Debug Context (CCSv6.0.x)

- Source lookup paths can also be explicitly specified for each debug context
- Right-click in the Debug view and select Edit Source Lookup... in the context menu
- To add a file system path, select File System Directory to browse to and add paths
- For multi-core debugging, each debug context has its own set of source lookup paths
- **NOTE**: This option is only available for CCSv6.0.x

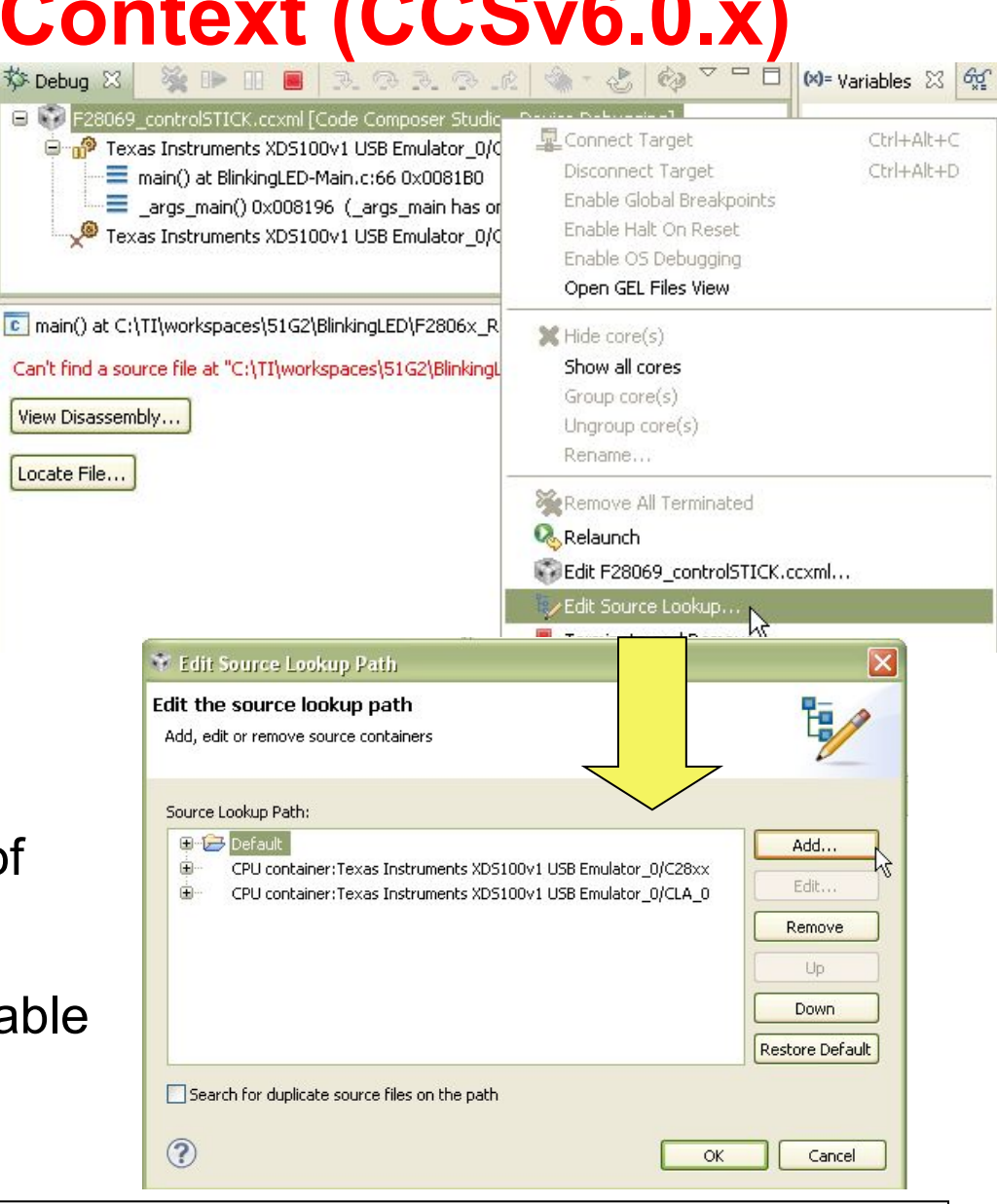

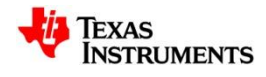

## Method #3 – Debug Configuration

- The **Source** tab in the debug configuration allows you to add additional source lookup search paths
  - All paths to any source files in your project are automatically added by default

| Main Program 📟 Target 🧤 Source 🔲 Common             |        |
|-----------------------------------------------------|--------|
| evice Texas Instruments XDS100v1 USB Emulator/C28xx |        |
| iource Lookup Path:                                 |        |
| Enter Default                                       | Add    |
| Program Relative File Path                          | Edit   |
| 😟 🔁 Project                                         | Remove |
| CPUTimer                                            |        |
| 🗈 🧽 Debug - \CPUTimer                               | Помп   |
|                                                     | DOWN   |

 Debug Configurations may also be accessed during an active debug session by right-clicking in the debug view and select "Edit <Debug Configuration>" in the context menu

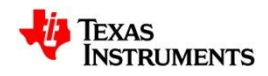

#### Method #4 – Global (Workspace)

- Source lookup paths can also be set globally to apply for all debug contexts (in a multi-core environment) and debug sessions
  - Windows -> Preferences -> C/C++ -> Debug -> Source Lookup Path

| type filter text                                                                                                    | Source Lookup Path                                                                         | ⇔ • ⇔ • ◄              |
|----------------------------------------------------------------------------------------------------|--------------------------------------------------------------------------------------------|------------------------|
| General     General     C/C++     Appearance     Autotools     General     Code Analysis     Code Style     Debug     Breakpoint Actions     Disassembly | Default Source Lookup Path:<br>Absolute File Path<br>Program Relative File Path<br>Project | Add                    |
| Source Lookup Path Traditional Memory Rendering Editor File Types Todexer                                                                                |                                                                                            | Restore Defaults Apply |

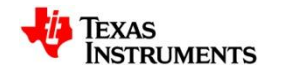

#### **More Debugging: Source Lookup Paths**

- Once the path is known to the debugger (using any method), the source file will be opened in the debugger
- Method #1 is recommended due to having the best performance
- The other methods will do recursive searches inside the specified directories when searching for files. If the directories have many subfolders and many files inside, the search may be slow and thus lead to slow performance when looking for the source files

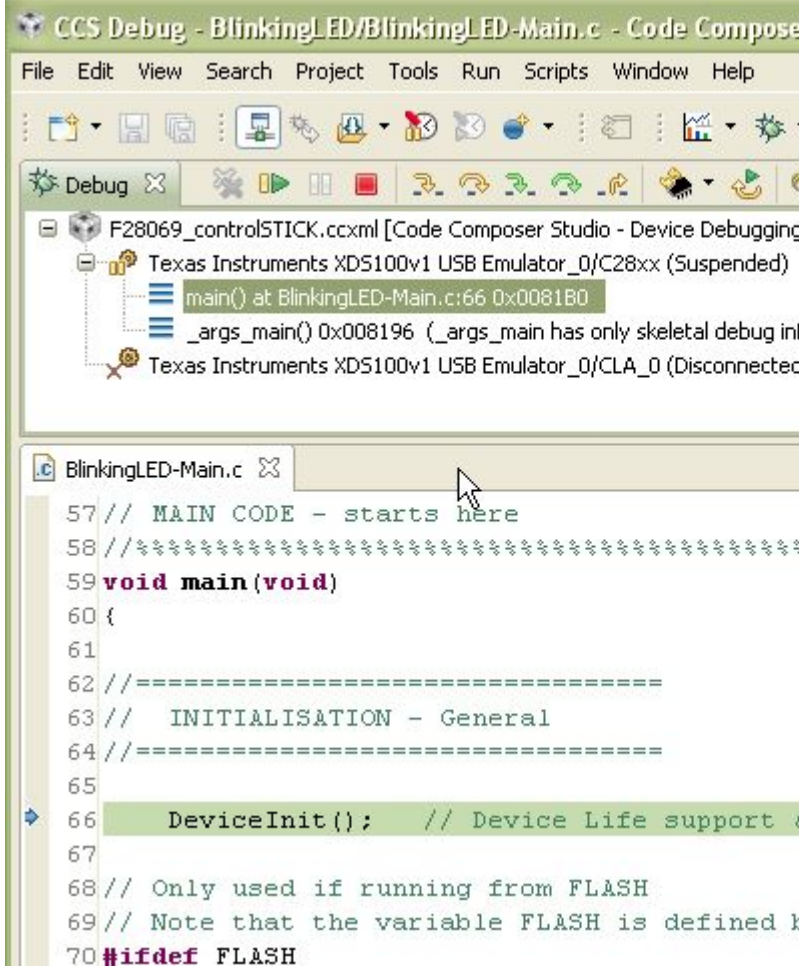

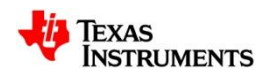

#### **View: Modules**

- Provides information for all loaded symbol files
- View -> Modules

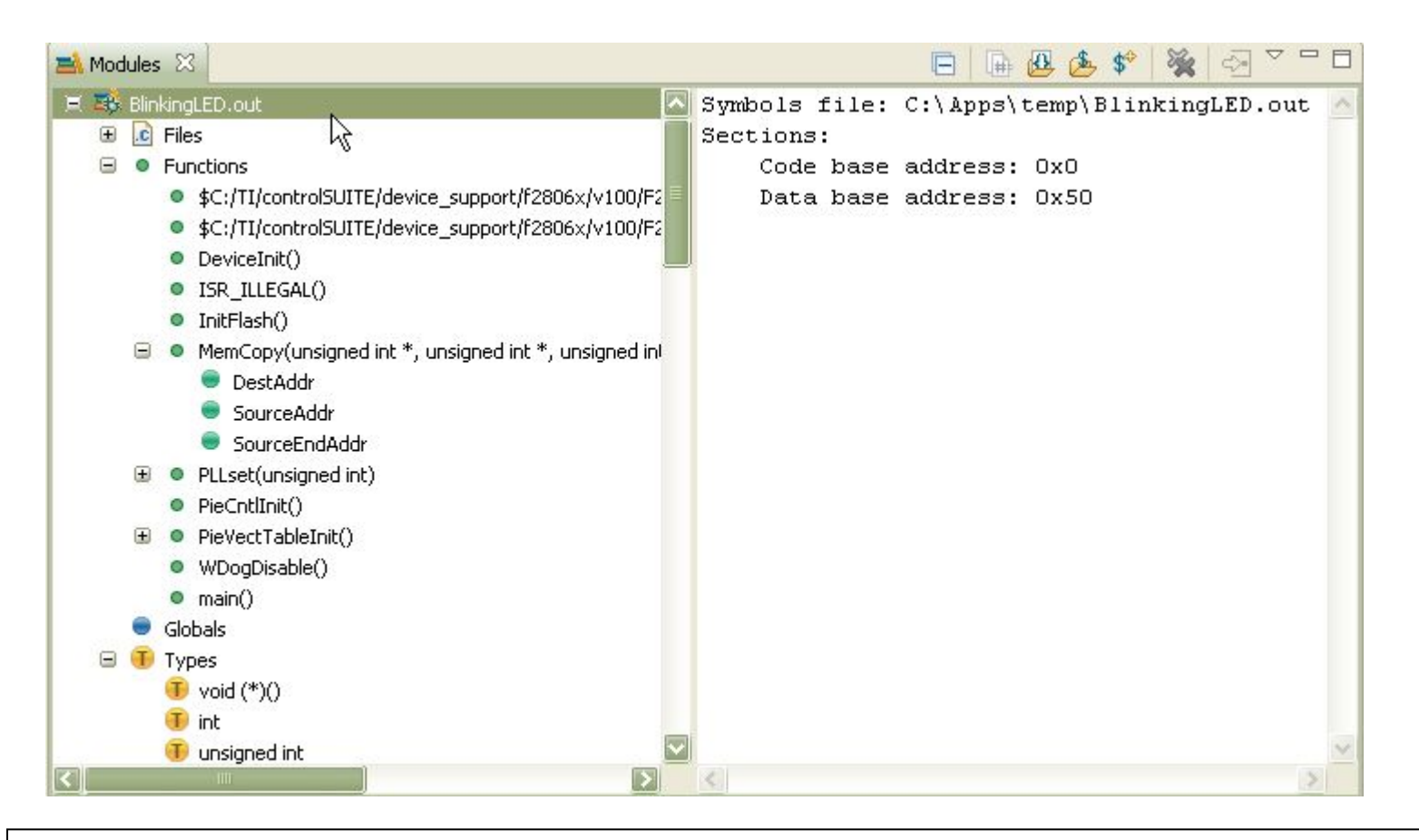

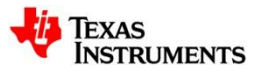

#### **View: Terminal**

- Terminal emulator that can connect to a remote target via a serial port or over TCP/IP using the TELNET or SSH protocol.
- View -> Other ... -> Terminal -> Terminal

| 🖉 Terminal 🔀                                                                          | 부 🕶 🗣 🕲   🔝 🏥 🧧 📢 23                |   |
|---------------------------------------------------------------------------------------|-------------------------------------|---|
| Serial: (COM5, 115200, 8, 1, None, None                                               | CONNECTED) - Encoding: (ISO-8859-1) |   |
|                                                                                       |                                     | • |
| The Angstrom Distribution beag<br>Angstrom v2012.05 - Kernel 3.2                      | ebone tty00<br>18                   | ш |
| -<br>beaglebone login: root<br>Last login: Mon Jun 18 11:20:5<br>root@beaglebone:∼# ■ | . UTC 2012 on tty00                 | + |

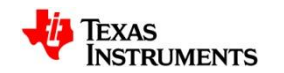

#### **View: Remote Systems**

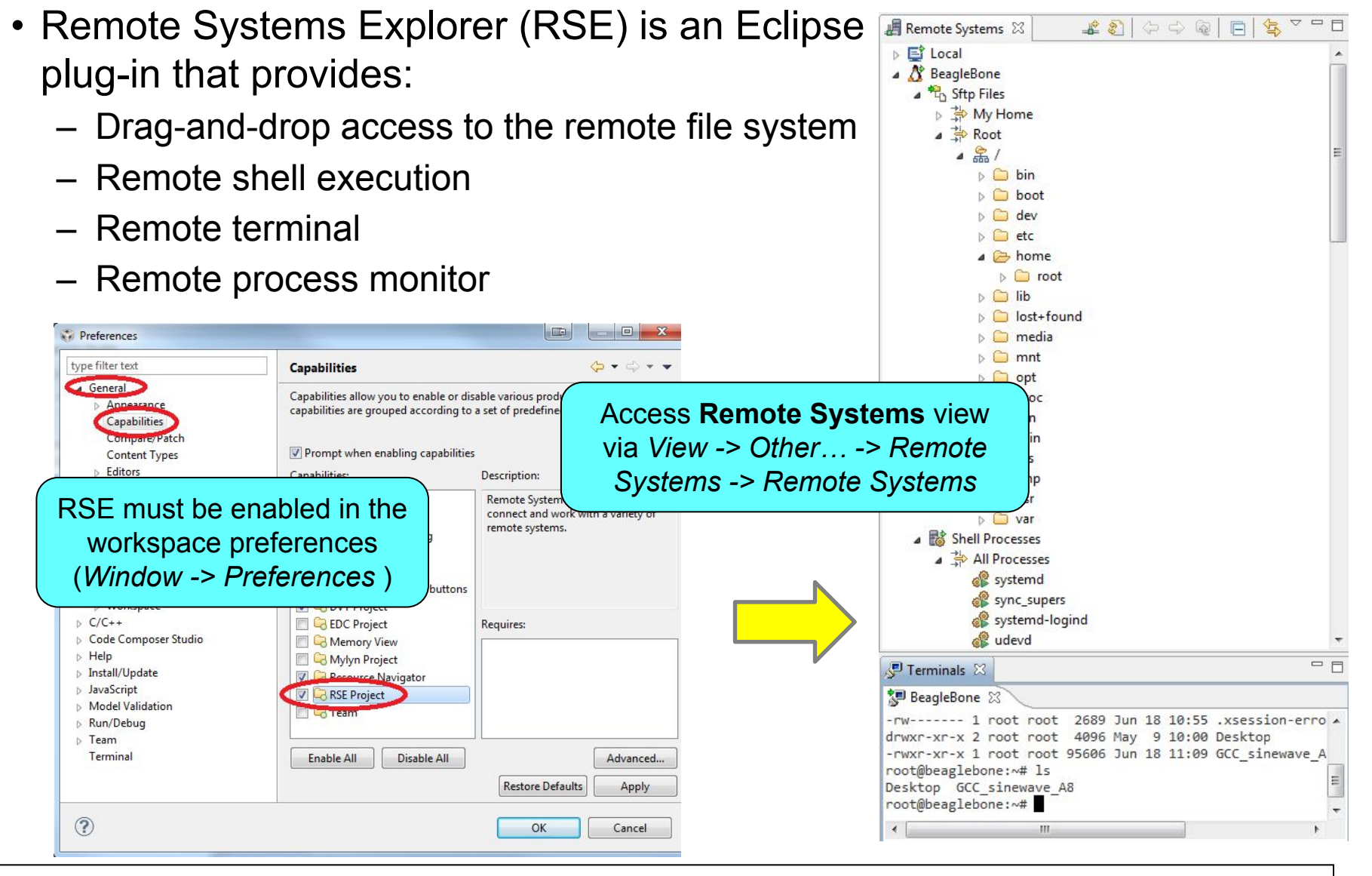

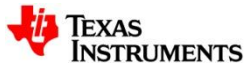